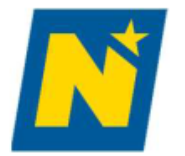

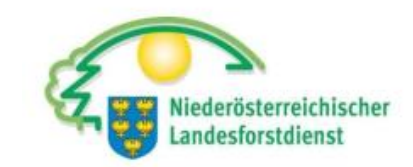

# Förderantrag 73-04 Waldbewirtschaftung

# Aufforstung

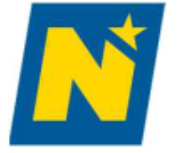

## Login

## https://services.ama.at/servlet/?0

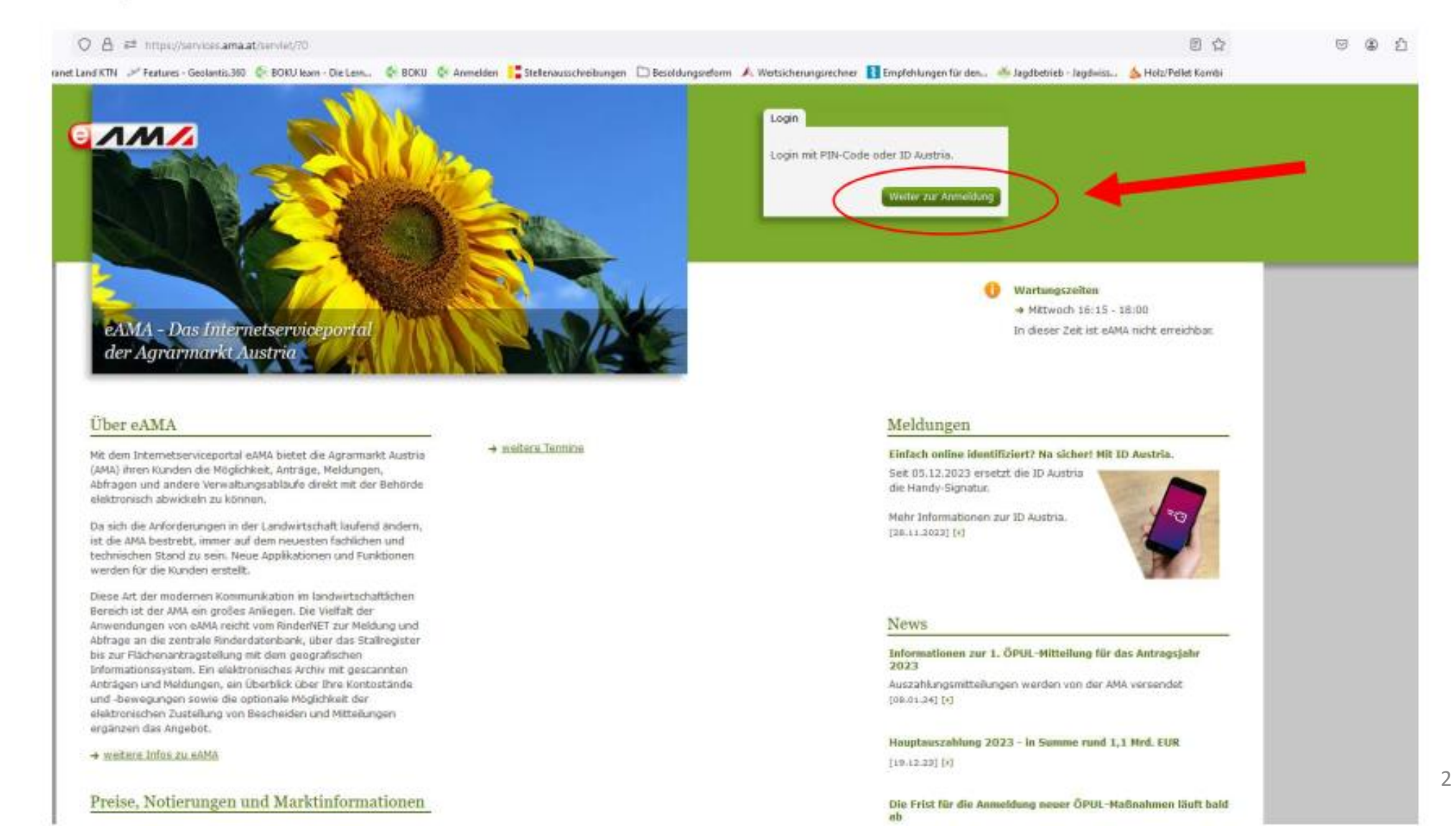

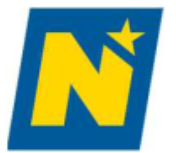

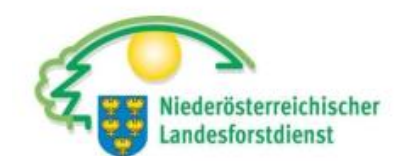

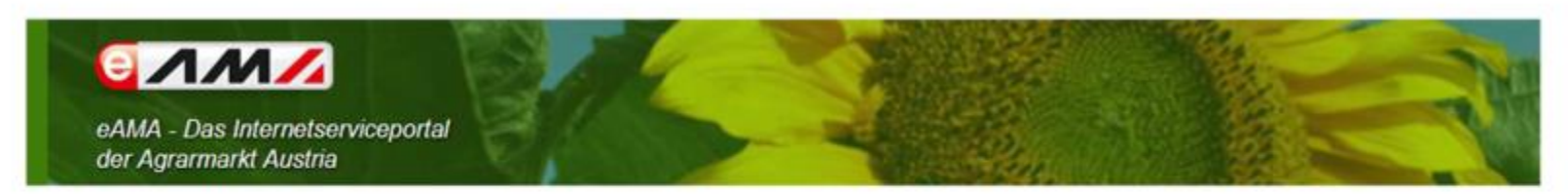

### Anmelden bei eAMA

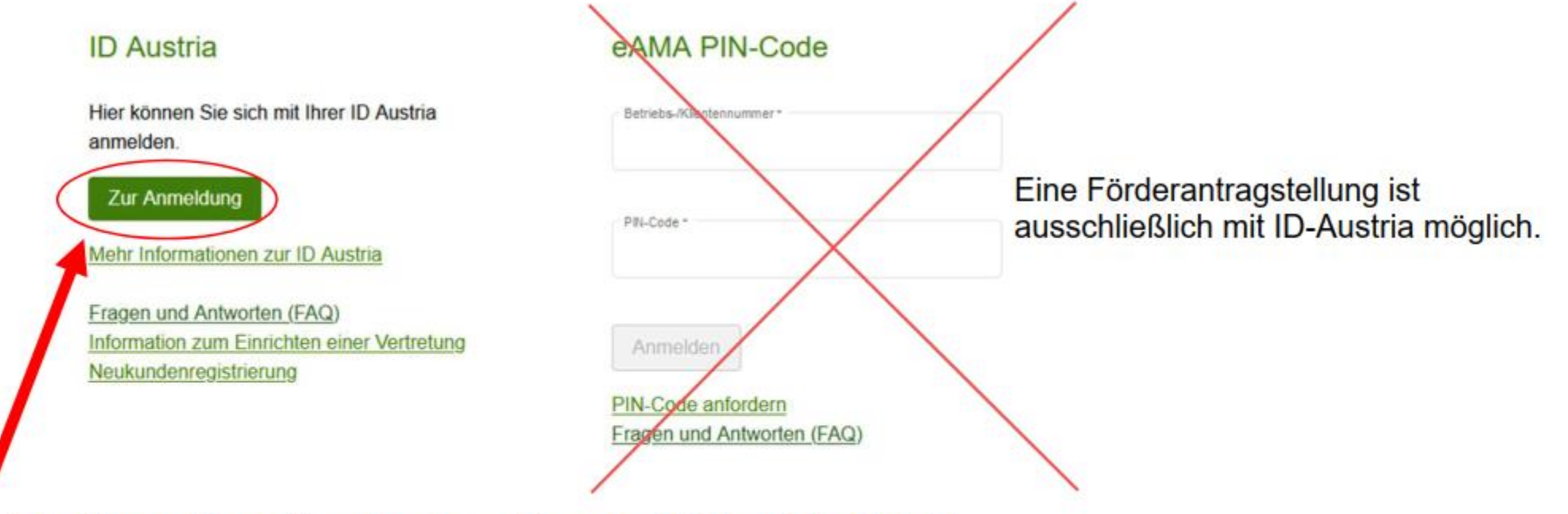

Mit "Zur Anmeldung" gelangen sie zum ID Austria Portal

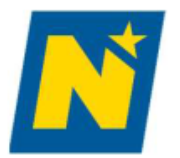

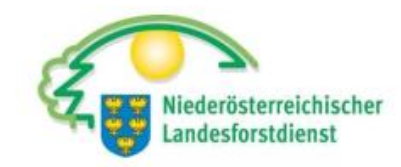

Deutsch Englisch

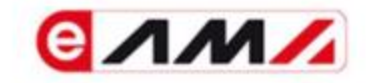

#### Anmelden bei "Internetserviceportal eAMA"

Mit der Anmeldung werden folgende Daten zu Ihrer Person an <u>"Internetserviceportal eAMA</u>" übermittelt: Ihr Name, Ihr Geburtsdatum, Ihr bPK, … <u>Details anzeigen</u> ~

Datenschutzerklärung von "Internetserviceportal eAMA"

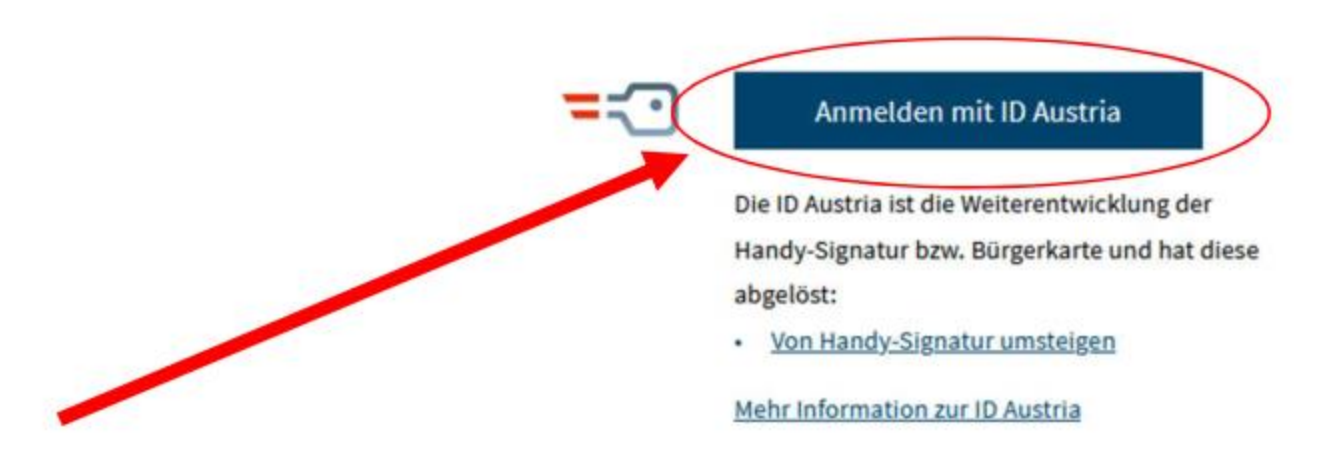

Mit "Anmelden mit ID Austria" werden sie weitergeleitet

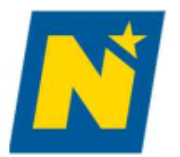

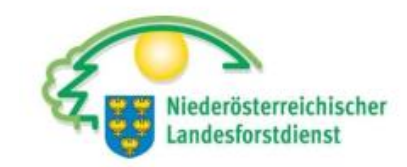

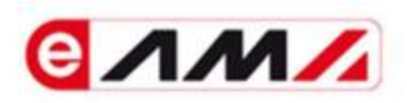

### Anmelden bei "Internetserviceportal eAMA"

Mit der Anmeldung werden folgende Daten zu Ihrer Person an <u>"Internetserviceportal eAMA</u>" übermittelt: Ihr Name, Ihr Geburtsdatum, Ihr bPK, … <u>Details anzeigen</u> ~

Datenschutzerklärung von "Internetserviceportal eAMA"

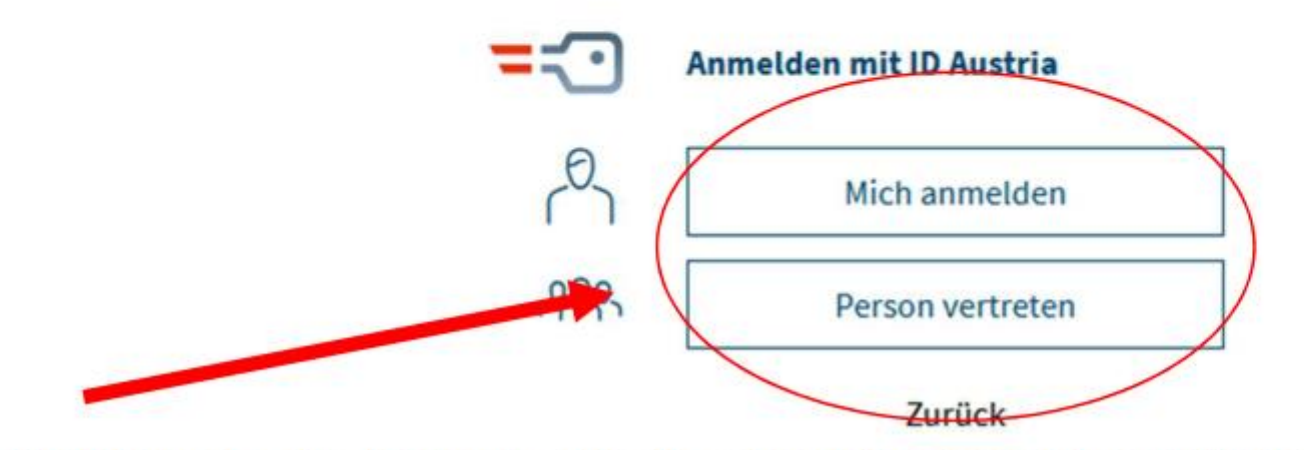

Wählen sie die Person, für die sie sich anmelden möchten.

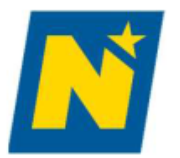

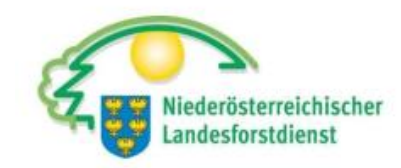

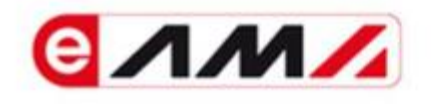

### Anmelden bei "Internetserviceportal eAMA"

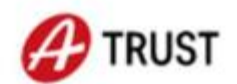

Benutzername/Mobiltelefonnummer:

|                    | ۲               |
|--------------------|-----------------|
| Signatur-Passwort: |                 |
|                    | Identifizieren  |
| Figenes Fenster    | Passwort falsch |

Geben sie ihre Telefonnummer und ihr Signatur-Passwort ein

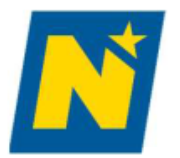

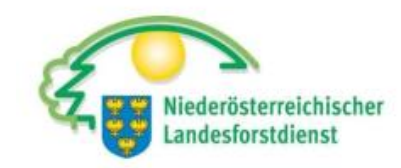

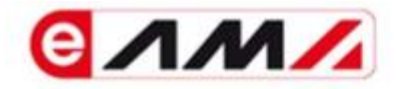

### Anmelden bei "Internetserviceportal eAMA"

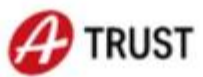

Bitte öffnen Sie eine App, die mit Ihrer ID Austria verknüpft ist und bestätigen Sie die Signatur.

Vergleichswert: ifdmtVZCUI

Signaturdaten anzeigen

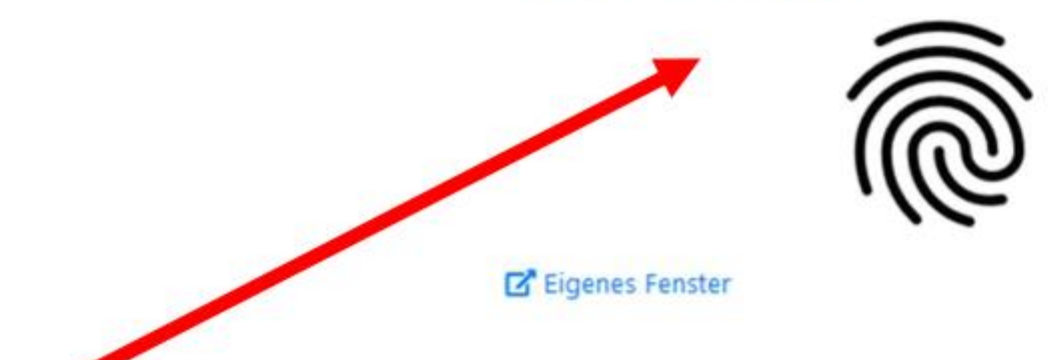

Bestätigen Sie mit ihrem Smartphone nach Kontrolle des Vergleichswertes.

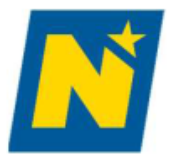

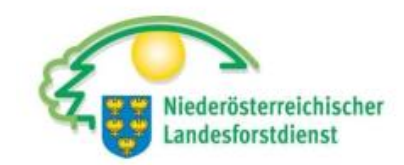

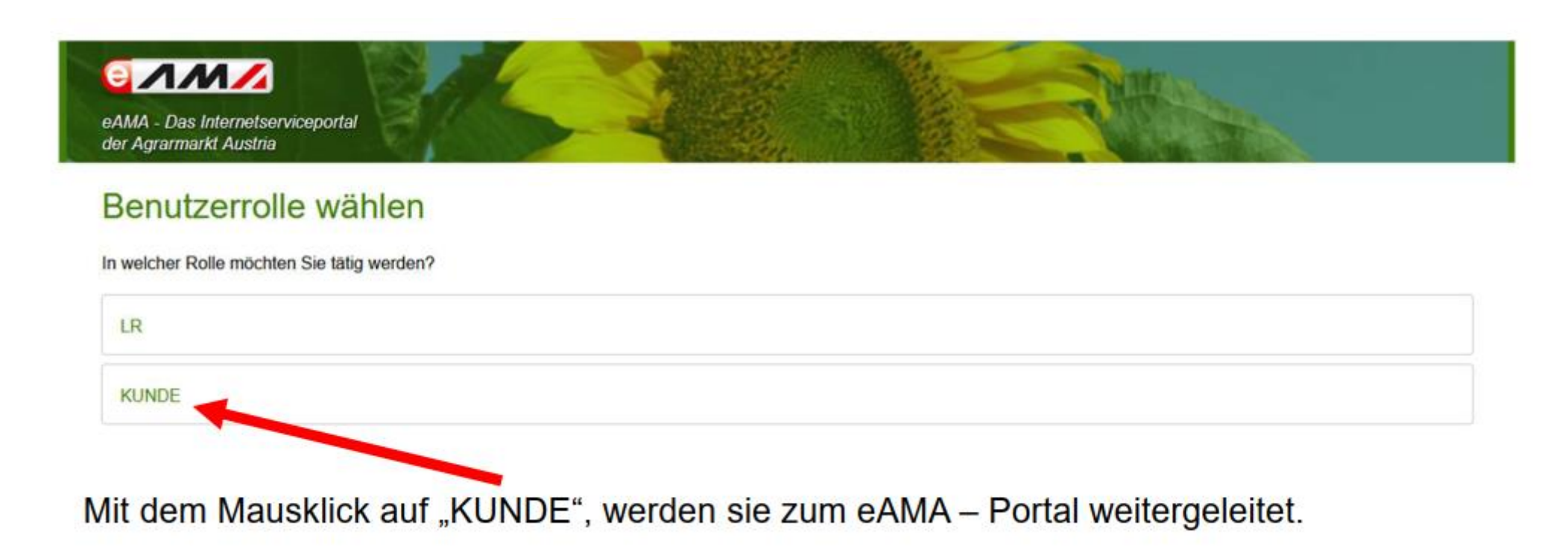

CIMM/

#### Nutzungsprotokoll | Abmelden

er

#### RinderNET Flächen Eingaben Wein AMB LE-Projekte Markttransparenz Zuckerrübe DFP Kundendaten

#### Ihre aktuellen eAMA-Informationen

→ Kundendaten ihre letzte Anmeldung erfolgte am 19.01.2024 um 06:11:2 An mit Handy-Signatur.

#### Willkommen

#### Ihr Internetserviceportal

Mit eAMA verwenden Sie den zurzeit modernsten Kommunikationsweg zwischen Kunden und Behörde verheiten uns damit, rasch, unbürokratisch und effizient zu zuriten.

Wir wünschen Ihnen viel Erfolg bei der Nutzer dieser innovativen und praxisgerechten Serviceleistung.

Ihr eAMA Team

#### Die ID Austria

Mit der ID Austria als weiterentwicklung der Handy-Signatur, können Sie sich einterhin online ausweisen und die digitalen Services der Min nutzen.

Die Funktionalitäten und Anmeldedaten Ihrer bestehenden Handy-Signun bleiben auch nach Umstieg auf die ID Austria erhalten.

Wie komme ich zu meiner 1D Austria?

#### Elektronische Zustellung über Mein Postkorb

Nutzen Sie die Vorteile der elektronischen Zustellung. Die An- und Abmeldung sowie die Bekanntgabe der Verständigungs-E-Mail-Adressen erfolgt direkt online in <u>Mein Postkorb</u>.

#### Informationen zu Mein Postkorb

#### Schützen Sie Ihren PIN-Code

Ihr PIN-Code ist nur für Sie persönlich bestimmt und darf nicht an andere weitergegeben werden. Geben Sie ihn dennoch an Dritte weiter (z.B. für Betriebsberatung), sieht das System keinerlei Zugriffsbeschränkungen vor. Sämtliche Transaktionen werden Ihnen als Nutzungsberechtigtem zugerechnet. Die AMA übernimmt keine Haftung. Unsere Mitarbeiter werden Sie zu keiner Zeit per Telefon oder E-Mail dazu auffordern, Ihren PIN-Code bekanntzugeben! Ändern Sie Ihren PIN-Code in gewissen Abständen selbständig!

#### Meldungen

#### Einfach online identifiziert? Na sicher! Mit 1D Austria.

Seit 05.12.2023 ersetzt die ID Austria die Handy-Signatur.

Mehr Informationen zur ID Austria. [28.11.2023] [+]

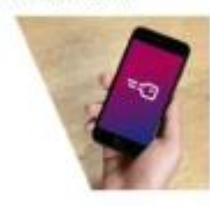

#### News

#### Informationen zur 1. ÖPUL-Mitteilung für das Antragsjahr 2023

Auszahlungsmitteilungen werden von der AMA versendet. [08.01.24] [4]

Hauptauszahlung 2023 - in Summe rund 1,1 Mrd. EUR [19.12.23] [7]

#### Die Frist für die Anmeldung neuer ÖPUL-Maßnahmen läuft bald ab

Die Beantragung ist noch bis 31. Dezember 2023 möglich [14.12.23] [•]

#### Fristende zur Maßnahme "Bodennahe Ausbringung flüssiger Wirtschaftsdünger und Gülleseparation" naht

Die im Antragsjahr 2023 bodennah ausgebrachte Menge an Gülle, Jauche oder Biogasgülle und die sepanierte Rindergüllemenge eind hie en Nachten am 20. Nauember im Mehrfachsetrae 2022

Mit dem Mausklick auf "DFP", werden sie zur digitalen Förderplattform weitergeleitet.

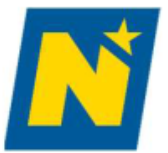

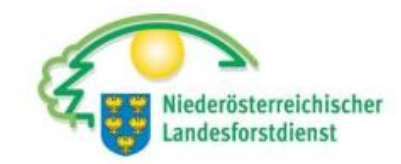

| Startseite | Mein Postkorb eArchiv |                                                                                                    | Nutzungsprotokoll   Abmelden |
|------------|-----------------------|----------------------------------------------------------------------------------------------------|------------------------------|
|            | M                     |                                                                                                    |                              |
|            |                       |                                                                                                    |                              |
| RinderNET  | Flächen Eingabe       | n Wein AMB LE-Projekte Markttransparenz Zuckerrübe DFP Kundendaten                                                                           |                              |
|            |                       |                                                                                                    |                              |
| DFP        |                       | Willkommen im eAMA-Portal für die Digitale Förderplattform                                                                                   |                              |
|            |                       | → <u>Zur Digitalen Förderplattform (DFP</u> )                                                                                                |                              |
|            |                       |                                                                                                    |                              |
|            |                       | 7                                                                                                    |                              |
|            |                       | Über eAMA   Kontakt   Impressum   eAMA Nutzungsbestimmungen   AMA-Login Partnerseiten   Technische Hilfe   Datenschutzerklärung   www.ama.at |                              |

Mit dem Mausklick auf "Zur Digitalen Förderplattform" werden sie in das DFP Dashboard weitergeleitet.

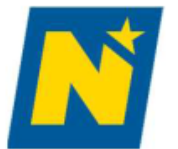

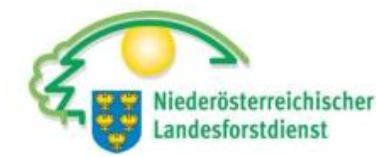

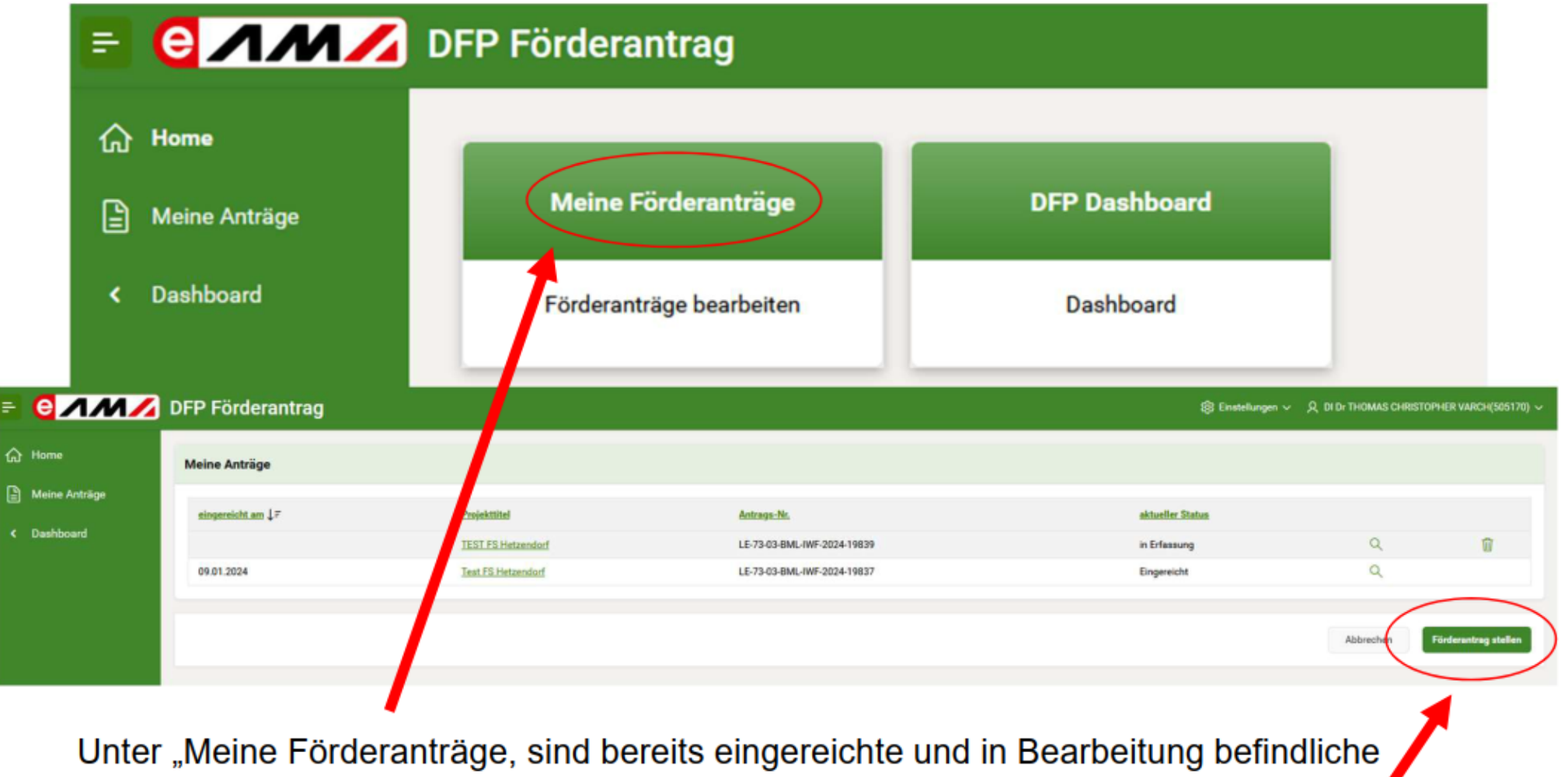

Förderanträge. Mit "Förderantrag stellen" wird eine Maske zur Anlage eines neuen Förderantrages geöffnet.

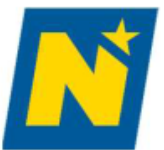

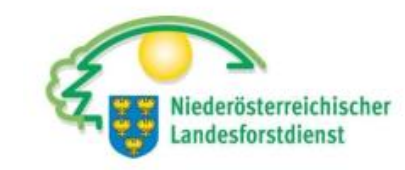

|           | DFP Förderan                          | trag |                                                                                                    |                   |                       | 段 Einstellungen ~ റ Ing |                 |
|-----------|---------------------------------------|------|----------------------------------------------------------------------------------------------------|-------------------|-----------------------|-------------------------|-----------------|
| Home      | Suchkriterien                         |      |                                                                                                    |                   |                       |                         |                 |
| Dashboard | Förderbereich Alle<br>Bundesland Alle |      | Image: Second second second |                   | §⊟ Themenbereich Alle | 2                       | 8=              |
|           | Förderantrag stell                    | en   |                                                                                                    |                   |                       |                         |                 |
|           | Förderbereich                         |      | Maßnahme / Verfahren                                                                                                    | Einreichfrist Von | Einreichfrist Br      | Org.Einheit (EST)       | Auswahl         |
|           | Imkerei                               |      | Angewandte Forschung und Innovation in der Imkerei                                                                                                    |                   |                       |                         |                 |
|           | Imkerei                               |      | "Angewandte Forschung und Innovation in der Imkerei (55-07)" Imkereijahr 2024/2025                                                                                                    | 25.07.2024        | 16.06.2025            | AMA 11                  | •               |
|           | Imkerei                               |      | Aus und Weiterbildung, Beratungsdienst                                                                                                    |                   |                       |                         |                 |
|           | Imkerei                               |      | "Aus- und Weiterbildung, Beratungsdienst (55-01)" Imkereijahr 2024/2025                                                                                                    | 25.07.2024        | 16.06.2025            | AMA 11                  | 0               |
|           | Imkerei                               |      | Bienenzucht (Leistungsprüfung, Zuchtwertschätzung, Vatervölker, künstliche Besamung)                                                                                                    |                   |                       |                         |                 |
|           | Imkerei                               |      | "Bienenzucht (Leistungsprüfung, Zuchtwertschätzung, Vatervölker, künstliche Besamung) (55-05)"<br>Imkereijahr 2024/2025                                                                                                    | 25.07.2024        | 16.06.2025            | AMA 11                  | •               |
|           | Imkerei                               |      | Einstieg in die Bienenhaltung, Umstieg in die biologische Bienenhaltung, Biofuttermittel                                                                                                    |                   |                       |                         |                 |
|           | Imkerei                               |      | "Ankauf von Biowachs und Biofuttermittel (55-02 FG 3)" Imkereijahr 2024/2025                                                                                                    | 01.08.2024        | 16.06.2025            | AMA 11                  | 0               |
|           | Imkerei                               |      | "Einstieg in die Bienenhaltung (55-02 FG 1 & 2)" Imkereijahr 2024/2025                                                                                                    | 01.08.2024        | 16.06.2025            | AMA 11                  | 0               |
|           | Imkerei                               |      | Investitionen im Imkereisektor                                                                                                    |                   |                       |                         |                 |
|           | Imkerei                               |      | "Investitionen in die technische Ausstattung und in die Rationalisierung der Wanderimkerei (55-04 FG<br>1)* Imkereijahr 2024/2025                                                                                                    | 01.08.2024        | 16.06.2025            | AMA 11                  | •               |
|           | Imkerei                               |      | "Investitionen in imkerliche Kleingeräte (55-04 FG 2)" Imkereijahr 2024/2025                                                                                                    | 01.08.2024        | 16.06.2025            | AMA 11                  | •               |
|           | Imkerei                               |      | Kommunikation, Sensibilisierung für hochwertige Imkereierzeugnisse, Marktbeobachtung                                                                                                    |                   |                       |                         |                 |
|           | Imkerei                               |      | "Kommunikation, Sensibilisierung für hochwertige Imkereierzeugnisse, Marktbeobachtung (55-08)"<br>Imkereijahr 2024/2025                                                                                                    | 25.07.2024        | 16.06.2025            | AMA 11                  | •               |
|           | Imkerei                               |      | Netzwerkstelle Biene Österreich                                                                                                    |                   |                       |                         |                 |
|           |                                       |      |                                                                                                    |                   |                       |                         | 1 - 15 Weiter ► |

Unter dem Punkt "Maßnahme" nach der gewünschten Fördermaßnahme suchen.

#### G Home

Meine Anträge

< Dashboard

#### Suchkriterien

| Förderbereich A<br>Bundesland A | le                                                                    | Image: Second system     Image: Second system       Image: Second system     Alle       Image: Second system     Alle        |                | Image: Second control of the second control of the s |                   | 8=              |
|---------------------------------|-----------------------------------------------------------------------|----------------------------------------------------------------------------------------------------|----------------|----------------------------------------------------------------------------------------------------|-------------------|-----------------|
| Förderantrag stellen            |                                                                       | Auswahl Maßnahme                                                                                                    | ×              |                                                                                                    |                   |                 |
| Förderbereich                   | Maßr                                                                  | Q Waldbewirt                                                                                                    |                | Einreichfrist Bis                                                                                                    | Org.Einheit (EST) | Auswahl         |
| Imkerei                         | Angewandte Forschung und Innovation in der In                         | Alle                                                                                                    |                |                                                                                                    |                   |                 |
| Imkerei                         | "Angewandte Forschung und Innovation in                               | Waldbewirtschaftung (73-04-BML-WALDBEWIRTSCHAFTUNG                                                                           | i)             | 16.06.2025                                                                                                    | AMA 11            | 0               |
| Imkerei                         | Aus und Weiterbildung, Beratungsdienst                                | Wissenstransfer für außerland- und forstwirtschaftliche Them<br>Weiterbildung, Beratung sowie Pläne und Studien) - Teilnehme | endenförderung |                                                                                                    |                   |                 |
| Imkerei                         | "Aus- und Weiterbildung, Beratungsdienst (                            | Waldbewirtschaftungsplane (/8-03-BML-WALD-PLAENE)                                                                            |                | 16.06.2025                                                                                                    | AMA 11            | 0               |
| Imkerei                         | Bienenzucht (Leistungsprüfung, Zuchtwertschä                          |                                                                                                    |                |                                                                                                    |                   |                 |
| Imkerei                         | "Bienenzucht (Leistungsprüfung, Zuchtwert<br>Imkereijahr 2024/2025    |                                                                                                    |                | 16.06.2025                                                                                                    | AMA 11            | 0               |
| Imkerei                         | Einstieg in die Bienenhaltung, Umstieg in die bi                      |                                                                                                    |                |                                                                                                    |                   |                 |
| Imkerei                         | 'Ankauf von Biowachs und Biofuttermittel (                            |                                                                                                    |                | 16.06.2025                                                                                                    | AMA 11            | 0               |
| Imkerei                         | 'Einstieg in die Bienenhaltung (55-02 FG 1 &                          |                                                                                                    |                | 16.06.2025                                                                                                    | AMA 11            | 0               |
| Imkerei                         | Investitionen im Imkereisektor                                        |                                                                                                    |                |                                                                                                    |                   |                 |
| Imkerei                         | 'Investitionen in die technische Ausstattung<br>Imkereijahr 2024/2025 | Mehr anzeigen                                                                                                    |                | 16.06.2025                                                                                                    | AMA 11            | 0               |
| Imkerei                         | 'Investitionen in imkerliche Kleingeräte (55-                         | 04 FG 2)' Imkereijahr 2024/2025                                                                                              | 01.08.2024     | 16.06.2025                                                                                                    | AMA 11            | 0               |
| Imkerei                         | Kommunikation, Sensibilisierung für hochwerti                         | ge Imkereierzeugnisse, Marktbeobachtung                                                                                      |                |                                                                                                    |                   |                 |
| Imkerei                         | "Kommunikation, Sensibilisierung für hoch<br>Imkereijahr 2024/2025    | vertige Imkereierzeugnisse, Marktbeobachtung (55-08)"                                                                        | 25.07.2024     | 16.06.2025                                                                                                    | AMA 11            | 0               |
| Imkerei                         | Netzwerkstelle Biene Österreich                                       |                                                                                                    |                |                                                                                                    |                   |                 |
|                                 |                                                                       |                                                                                                    |                |                                                                                                    |                   | 1 - 15 Weiter ► |

## Alle waldbaulichen Maßnahmen sind unter **"Waldbewirtschaftung (73-04-BML-WALDBEWIRTSCHAFTUNG)** zu finden.

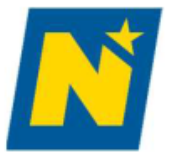

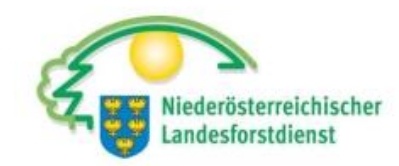

| G Home        | Suchkriterien         |                                     |                                              |             |                    |                   |         |
|---------------|-----------------------|-------------------------------------|----------------------------------------------|-------------|--------------------|-------------------|---------|
| Meine Anträge |                       |                                     |                                              |             |                    |                   |         |
| < Dashboard   | Förderbereich Alle    | i≡ Maßnahme                         | Waldbewirtschaftung (73-04-BML-WALDBEWIRTSCH | IAFTUNG) 8≡ | Themenbereich Alle |                   | ŝ       |
|               | Bundesland Alle       | i≣ Org. Einheit (EST)               | Alle                                         | :<br>:<br>: | Freitextsuche      |                   |         |
|               |                       |                                     |                                              |             |                    |                   |         |
|               | Förderantrag stellen  |                                     |                                              |             |                    |                   |         |
|               | Förderbereich         | Maßnahme / Verfahren                | Einreichf                                    | rist Von    | Einreichfrist Bis  | Org.Einheit (EST) | Auswahl |
|               | Ländliche Entwicklung | Waldbewirtschaftung                 |                                              |             |                    |                   |         |
|               | Ländliche Entwicklung | 73-04-BML-BGLD-WALDBEWIRTSCHAFTUNG  | laufe                                        | end         |                    | LR B A5           | O       |
|               | Ländliche Entwicklung | 73-04-BML-BML-WALDBEWIRTSCHAFTUNG   | laufe                                        | end         |                    | BML PR4           | o       |
|               | Ländliche Entwicklung | 73-04-BMI -KTN-WAI DREWIRTSCHAFTUNG | laufe                                        | end         |                    | LRK ABT 10        |         |
|               | Ländliche Entwicklung | 73-04-BML-NOE-WALDBEWIRTSCHAFTUNG   | laufe                                        | end         |                    | LR N ABT LF4      | .0      |
|               | Ländliche Entwicklung | 73-04-BML-00E-WALDBEWIRTSCHAFTUNG   | laufe                                        | end         |                    | LR O LFW AG5      | ~ 0     |
|               | Ländliche Entwicklung | 73-04-BML-SBG-WALDBEWIRTSCHAFTUNG   | laufe                                        | end         |                    | LR S 4/02         | 0       |
|               | Ländliche Entwicklung | 73-04-BML-STMK-WALDBEWIRTSCHAFTUNG  | laufe                                        | end         |                    | LR ST ABT 10 LFD  | •       |
|               | Ländliche Entwicklung | 73-04-BML-TIROL-WALDBEWIRTSCHAFTUNG | laufe                                        | end         |                    | LR T FORST        | 0       |
|               | Ländliche Entwicklung | 73-04-BML-VBG-WALDBEWIRTSCHAFTUNG   | laufe                                        | end         |                    | LR V FORST        | 0       |
|               | Ländliche Entwicklung | 73-04-BML-WIEN-WALDBEWIRTSCHAFTUNG  | laufe                                        | end         |                    | LK WIEN           | 0       |

Um für das Land NÖ einen Förderantrag einzureichen, in der Zeile 73-04-BML-NOE-WALDBEWIRTSCHAFTUNG auf das PLUS klicken.

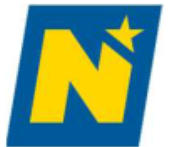

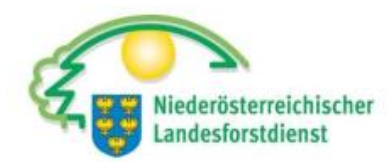

分 Home

🕝 Startseite

Ω Förderwerberdaten

Projektbeschreibung

Kostendarstellung

- Beine Anträge
- 🔯 Finanzierung
- Verpflichtungserklärung und Datenschutzinformation
- 🛛 Überprüfen und Einreichen

| (73-04-BML-WALDBEWIRTSCHAFTUNG) W | aldbewirtschaftung |
|-----------------------------------|--------------------|
|-----------------------------------|--------------------|

#### Startseite

#### Sehr geehrte Förderwerberin, sehr geehrter Förderwerber!

Sie möchten den Förderantrag zu "(73-04-BML-WALDBEWIRTSCHAFTUNG) Waldbewirtschaftung" erstellen.

Um fortfahren zu können, geben Sie bitte einen eindeutigen und treffenden Projekttitel ein. Insbesondere wenn Sie mehrere Förderanträge stellen, soll damit eine eindeutige Zuordnung möglich sein.

Projektitel\*: TestWald

#### Allgemeine Hinweise:

← Zurück

#### 1) Projekttitel vergeben

Der Projekttitel und die Förderantragsnummer dienen zur eindeutigen Identifikation und werden in der gesamten Antragsabwicklung verwendet. Die Förderantragsnummer wird nach dem erstmaligen Speichern dieser Startseite automatisch vergeben.

Erfassen Sie bitte Ihren Förderantrag vollständig. Liegen noch nicht alle Unterlagen bei der Antragstellung vollständig vor, müssen Sie jedenfalls die Mindestinhalte erfassen, um Ihren Förderantrag erfolgreich einreichen zu können.

Nach erfolgreicher automatischer Prüfung der Mindestinhalte erhalten Sie eine E-Mail auf alle von Ihnen bekanntgegebenen E-Mailadressen mit einer Bestätigung der erfolgreichen Einreichung und dem voraussichtlichen Kostenanerkennungsstichtag.

Wenn Sie Ihr Projekt bereits vor formeller Genehmigung durch die Bewilligende Stelle beginnen, erfolgt dies auf Ihr eigenes wirtschaftliches Risiko. Wird Ihr Projekt nicht genehmigt oder erfolgt zwar eine Genehmigung, aber auf Basis geänderter oder ergänzter Förderbedingungen, kann keinerlei Abgeltung der daraus entstandenen Kosten erfolgen und erwachsen daraus keinerlei Ansprüche auf Ersatz- oder Ausgleichsleistung.

Weitere wichtige Informationen zur Förderantragstellung, bzw. zu den maßnahmenspezifischen Vorgaben finden Sie auf dem "Informationsportal zu Sektor- und Projektmaßnahmen" unter DFP.

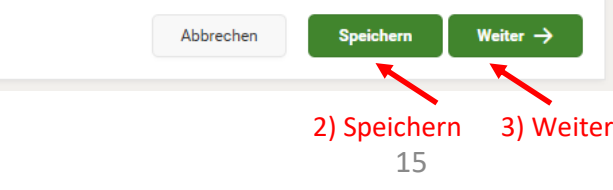

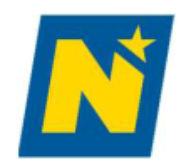

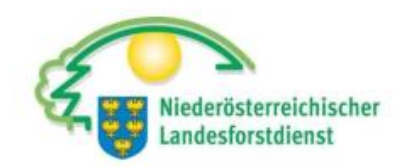

| 分 Home                                               | ر≑ Startseite                                                                                    | (73-04-BML-WAL                                                                                                    | DBEWIRTSCHAFTUNG) Wald                                                   | pewirtschaftung                                                                                               |                                                                                                    |  |
|------------------------------------------------------|--------------------------------------------------------------------------------------------------|----------------------------------------------------------------------------------------------------|--------------------------------------------------------------------------|----------------------------------------------------------------------------------------------------|----------------------------------------------------------------------------------------------------|--|
| <ul> <li>Meine Anträge</li> <li>Oashboard</li> </ul> | <ul> <li>Projektbeschreibung</li> <li>Kostendarstellung</li> </ul>                               | TestWald       LE-73-04-BML-WALDBEWIRTSCHAFTUNG-2025-44990         Unternehmensdaten       Antragsnummer wird vergeber |                                                                          |                                                                                                    |                                                                                                    |  |
|                                                      | <ul> <li>Finanzierung</li> <li>Verpflichtungserklärung und<br/>Datenschutzinformation</li> </ul> | Folgende Kundendaten<br>Sie bitte im Falle einer<br>Stammdatenabteilung.                                               | wurden von Ihnen bekanntgegeben. Å<br>Betriebsnummer Ihre zuständige BBK | Ånderungen können Sie in den "Kundendaten" durchführe<br>/ Außenstelle der Landwirtschaftskammer oder die Lan | en. Bei Änderungen, die in den Kundendaten nicht möglich sind, kontaktieren<br>deslandwirtschaftskammer und im Falle einer Klientennummer die AMA |  |
|                                                      | n Uberprüfen und Einreichen                                                                      | Förderwerberinnen/F                                                                                                    | örderwerber<br>1234567                                                   | Mobiltelefon:                                                                                                 |                                                                                                    |  |
|                                                      |                                                                                                  | Name:                                                                                                    | Ing Max Mustermann                                                       | Telefon:                                                                                                    | 0664/00 00 000                                                                                                    |  |
|                                                      |                                                                                                  | Rechtsform:                                                                                                    | nat. Person                                                              | E-Mail:                                                                                                    | max.mustermann@muster.at                                                                                                    |  |
|                                                      |                                                                                                  | Geburtsdatum:                                                                                                    | 01.01.1900                                                               | Zustelladresse:                                                                                               | Musterdorf 1<br>3100 St. Pölten                                                                                                    |  |
|                                                      |                                                                                                  |                                                                                                    |                                                                          | Betriebsadresse:                                                                                              | Musterdorf 1<br>3100 St. Pölten                                                                                                    |  |
|                                                      |                                                                                                  |                                                                                                    |                                                                          | Gemeindekennziffer:                                                                                           | 111111                                                                                                    |  |
|                                                      |                                                                                                  |                                                                                                    |                                                                          | Gemeinde:                                                                                                    | Mustergemeinde                                                                                                    |  |
|                                                      |                                                                                                  | Beachten Sie bitte, dass                                                                                               | Informationen zum Förderantrag immer a                                   | n alle angeführten E-Mailadressen geschickt werden.                                                           |                                                                                                    |  |
|                                                      |                                                                                                  | Weitere wichtige Inform                                                                                                | ationen zur Förderantragstellung, bzw. zu d                              | en maßnahmenspezifischen Vorgaben finden Sie auf dem "Infor                                                   | mationsportal zu Sektor- und Projektmaßnahmen" unter DFP.                                                                                         |  |

|         |                                                       |                             |                                      |                                                     |                          | 0004/00                     | 00000                          |                   |       |
|---------|-------------------------------------------------------|-----------------------------|--------------------------------------|-----------------------------------------------------|--------------------------|-----------------------------|--------------------------------|-------------------|-------|
|         | 🕝 Startseite                                          | Rechtsform:                 | nat. Person                          |                                                     | E-Mail:                  | max.mus                     | stermann@muster.at             |                   |       |
| Anträge | A Förderwerberdaten                                   | Geburtsdatum:               | 01.01.1900                           |                                                     | Zustelladr               | esse: Musterd<br>3100 St.   | orf 1<br>Pölten                |                   |       |
| pard    | Unternehmensdaten                                     |                             |                                      |                                                     | Betriebsad               | dresse: Musterd<br>3100 St. | orf 1<br>Pölten                |                   |       |
|         | Bankverbindung                                        |                             |                                      |                                                     | Gemeinde                 | kennziffer: 111111          |                                |                   |       |
|         | Pers. Fördervoraussetzungen                           |                             |                                      |                                                     | Gemeinde                 | : Musterg                   | emeinde                        |                   |       |
|         | D Projektbeschreibung                                 | Beachten Sie bitte, dass I  | Informationen zum Förderantrag im    | mer an alle angeführten E-Maila                     | dressen geschickt werden |                             |                                |                   |       |
|         | 🗑 Kostendarstellung                                   |                             |                                      |                                                     |                          |                             |                                |                   | _     |
|         | 🖾 Finanzierung                                        | Ansprechperson              |                                      |                                                     |                          |                             |                                |                   | +     |
|         | Verpflichtungserklärung und<br>Datenschutzinformation | Ansprechperson ↑≞           |                                      | Funktion/Organisation                               | Telef                    | on                          | E-Mail                         |                   |       |
|         | <ul> <li>Öbereröfen und Einstehen</li> </ul>          | Max Mustermann              |                                      | Oberförster                                         | 0664                     | 1111111                     | a@forst.at                     | Ľ                 | Ū     |
|         |                                                       |                             |                                      |                                                     |                          |                             |                                |                   | 1 - 1 |
|         |                                                       |                             |                                      |                                                     |                          |                             |                                |                   |       |
|         |                                                       | Umsatzsteuer                |                                      |                                                     |                          |                             |                                |                   | í     |
|         |                                                       | Geben Sie bitte für die Beu | urteilung der förderfähigen Kosten r | nachfolgende Informationen bek                      | annt.                    |                             |                                |                   |       |
|         |                                                       | Geben Sie bitte an, ob Sie  | vorsteuerabzugsberechtigt sind.*     |                                                     |                          | l and- und for              | stwirtschaftliche Betriebe – a | uch               |       |
|         |                                                       | O Ja                        | O Nein                               | <ul> <li>Gemischt (Brutto und<br/>Netto)</li> </ul> |                          | umsatzsteuerpa              | auschalierte Betriebe – gelter | 1 als<br>nkreuzen |       |
|         |                                                       | Geben Sie bitte bekannt, o  | ob Sie buchführungspflichtig sind o  | der eine Einnahmen/Ausgaben-                        | Rechnung führen.*        | VOIStederabzug              | socreening: and mussell iA a   |                   |       |
|         |                                                       | O Buchführungspflichtig     | O Einnahmen/Ausgaben-<br>Rechnung    | O Keines von beiden                                 | O Beides                 |                             |                                |                   |       |
|         |                                                       | Verrechnen Sie Ihre Umsa    | atzsteuer mit dem Finanzamt?*        |                                                     |                          |                             |                                |                   |       |
|         |                                                       | O Ja                        | O Nein                               |                                                     |                          |                             |                                |                   |       |
|         |                                                       |                             |                                      |                                                     |                          |                             |                                |                   |       |
|         |                                                       | ← Zurück                    |                                      |                                                     |                          |                             | Abbrechen                      | chern Weiter      | r →   |

☆ Home

Heine

< Dashb

Buchführungspflichtige Förderwerber haben eine entsprechende Abgrenzung der Projektkosten im Rahmen der Möglichkeiten der bestehenden Kostenrechnung einzurichten. Förderwerber mit einer Einnahmen-Ausgaben-Rechnung haben eine Projektkostenabgrenzung, durch beispielsweise einschlägigen Buchungstext, durchzuführen.

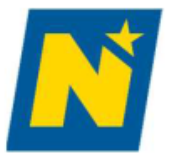

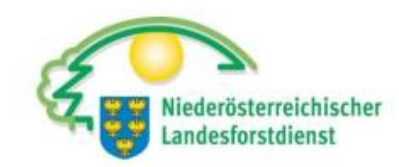

| Bankverbindung |                                                                                        |           |          |  |
|----------------|----------------------------------------------------------------------------------------|-----------|----------|--|
| Aktuelle Banl  | kverbindung:                                                                           |           |          |  |
| IBAN*:         | AT263290400003105400                                                                   |           |          |  |
| BIC*:          | RLNWATWWWTH                                                                            |           |          |  |
| Hinweis: Wenn  | n Sie die Bankverbindung aktualisieren, dann wird diese für alle Förderanträge geänder | rt.       |          |  |
| ← Zurück       |                                                                                        | Abbrechen | Weiter → |  |
|                | •                                                                                      |           |          |  |

Die Daten zur Bankverbindung müssen bei der Einreichung des Förderantrags ausgefüllt sein, ansonsten kann der Antrag nicht eingereicht werden. Es ist nicht möglich für mehrere Förderanträge unterschiedliche Bankverbindungen zu verwenden. Die zeitlich zuletzt bekanntgegebene Bankverbindung führt auch zu einer Änderung bei bereits früher eingereichten Förderanträgen.

| $\sim$ | Homo |
|--------|------|
| - C    | nome |
|        |      |

Meine Anträge

< Dashboard

🗇 Startseite

A Förderwerberdaten

Unternehmensdaten

Bankverbindung

| Pers. Fö | ördervora | ussetzur | ngen |
|----------|-----------|----------|------|
|----------|-----------|----------|------|

Projektbeschreibung

B Kostendarstellung

S Finanzierung

Verpflichtungserklärung und Datenschutzinformation

🕱 Überprüfen und Einreichen

TestWald

Pers. Fördervoraussetzungen

| Verordnung (EU) 2021/2115 v                                                | Millionen Euro) und Betriebe ab ein<br>vorzuweisen. | er Größe von 100 Hektar Waldfläche haben Waldbewirtschaftungspläne oder gleichwertige Instrumente gemäß art. 73 Abs. 2 der |
|----------------------------------------------------------------------------|-----------------------------------------------------|----------------------------------------------------------------------------------------------------|
| Zählen Sie laut KMU-Definito                                               | n zu einem großen Unternehmen?                      |                                                                                                    |
| O Ja                                                                       | O Nein                                              |                                                                                                    |
| Wie groß ist Ihre Waldfläche i                                             | in Hektar (inklusive gepachtete Flä                 | chen)?                                                                                                    |
| 🔿 < 10 ha                                                                  | 🔘 10 - 49,99 ha                                     | O 50 - 99,99 ha                                                                                                    |
| 🔿 100 - 199,99 ha                                                          | 🔿 200 - 999,99 ha                                   | O >= 1.000 ha                                                                                                    |
|                                                                            |                                                     |                                                                                                    |
| Sofern kein Upload möglich i<br>(max 2.000 Zeichen)                        | st, beschreiben Sie im Textfeld, we                 | lchen Waldbewirtschaftungsplan Sie haben und wo dieser aufliegt.                                                           |
| · · · · ·                                                                  | ¢                                                   |                                                                                                    |
| B I ∷ ≟ ⇔                                                                  |                                                     |                                                                                                    |
| B I ∷ 1= ∽<br>Bitte geben Sie hier den Tex                                 | t ein.                                              |                                                                                                    |
| <b>B</b> $I$ $:= \frac{1}{2}$ $\leftarrow$<br>Bitte geben Sie hier den Tex | t ein.                                              |                                                                                                    |

! Große Unternehmen (im Sinne der KMU-Definition) und Betriebe ab einer Größe von 100 ha Waldfläche haben Waldbewirtschaftungspläne oder gleichwertige Instrumente gemäß Art. 73 Abs. 2 der Verordnung (EU) 2021/2115 vorzuweisen. Sollte kein Waldwirtschaftsplan vorhanden sein, kann <u>als Ersatz der Einheitswertbescheid und der Nachweis der Zertifizierung (PEFC-Zertifikat)</u> vorgelegt werden.

19

LE-73-04-BML-WALDBEWIRTSCHAFTUNG-2025-44996

| - <del></del> - |                             |                                                                                           |                                                 |                                                        |                                                             |                                       |                            |
|-----------------|-----------------------------|-------------------------------------------------------------------------------------------|-------------------------------------------------|--------------------------------------------------------|-------------------------------------------------------------|---------------------------------------|----------------------------|
|                 | 🗇 Startseite                | Durchführungszeitraum                                                                     |                                                 |                                                        |                                                             |                                       | í                          |
| Anträge         | ♀ Förderwerberdaten         | Geben Sie bitte den Durchführungszeitraum bekannt. Beachten Sie bit                       | tte, dass der voraussichtliche Durchführungszei | traum die in der nationalen Rechtsgrundlage festge     | legte maximale Umsetzungsfrist nicht überschreitet.         |                                       |                            |
| bard            | 🋱 Projektbeschreibung       | Voraussichtlicher Projektbeginn*:                                                         | 22.05.2025                                      | Projektheginn darf nich                                | nt vor Finreichdatum liegen                                 |                                       |                            |
|                 | Überblick                   | Voraussichtliches Projektende*:                                                           | 21.11.2026                                      |                                                        |                                                             |                                       |                            |
|                 | Projektinhalt               |                                                                                           |                                                 |                                                        |                                                             |                                       |                            |
|                 | Kostendarstellung           | Regionale forstliche Zuordnung                                                            |                                                 |                                                        |                                                             |                                       |                            |
|                 | Finanzierung                | Geben Sie bitte bekannt, welchem regionalen forstlichen Bereich (Fors                     | staufsichtsstation (FAST,)) Ihr geplanter Förd  | erantrag zugeordnet wird. Diese Information wird Ih    | nen im Zuge der Beratung mitgeteilt.                        |                                       |                            |
|                 | Verpflichtungserklärung und | Bundesland                                                                                | Bezirk auswählen                                |                                                        | Regionale forstliche Zuordnung auswählen                    |                                       |                            |
|                 | Ø Überprüfen und Einreichen | NIEUERUESIERREIUH                                                                         | Zwetti                                          |                                                        | orois oerungs                                               |                                       | ~                          |
|                 |                             | Compine obstilisher Pohmonontrog                                                          |                                                 |                                                        |                                                             |                                       |                            |
|                 |                             |                                                                                           |                                                 |                                                        |                                                             |                                       |                            |
|                 |                             | Geben Sie bitte an, ob Sie die Förderung in Form eines gemeinschaftli                     | chen Rahmenantrages gem. Pkt. 1.9.5.5 der So    | nderrichtlinie LE-Projektförderungen beantragen.*      |                                                             |                                       |                            |
|                 |                             | Beachten Sie, dass wenn hier "Ja" angekreuzt wird, für die Definition d                   | les Projektinhalts alle Fördergegenstände und a | lle Arbeitspakete für den gesamten Durchführungsz      | zeitraum erfasst werden müssen. Die detaillierte Planung fü | ir die jeweiligen Begünstigten ist s⊨ | pätestens vor Umsetzung in |
|                 |                             | der DFP zu melden.                                                                        |                                                 |                                                        |                                                             |                                       |                            |
|                 |                             |                                                                                           |                                                 |                                                        |                                                             |                                       |                            |
|                 |                             | Kurzbeschreibung des Projektes                                                            |                                                 |                                                        |                                                             |                                       |                            |
|                 |                             | Mit einer kurzen und bündigen Beschreibung sollen die Projektinhalte                      | dargestellt werden. Die Kurzbeschreibung dien   | t der Bewilligenden Stelle, sich einen ersten Überblic | ck über das geplante Projekt zu machen.                     |                                       |                            |
|                 |                             | Kurzbeschreibung des Projektes* :<br>(max. 4.000 Zeichen)                                 |                                                 |                                                        |                                                             |                                       |                            |
|                 |                             | $\mathbf{B}  I  \coloneqq \ \ddagger  \leftrightarrows  \Leftrightarrow  \Leftrightarrow$ |                                                 |                                                        |                                                             |                                       |                            |
|                 |                             | Wiederaufforstung auf zwei Teilflächen                                                    |                                                 |                                                        |                                                             |                                       |                            |
|                 |                             |                                                                                           |                                                 |                                                        |                                                             |                                       |                            |
|                 |                             |                                                                                           |                                                 |                                                        |                                                             |                                       |                            |
|                 |                             |                                                                                           |                                                 |                                                        |                                                             |                                       |                            |
|                 |                             |                                                                                           |                                                 |                                                        |                                                             |                                       |                            |
|                 |                             |                                                                                           |                                                 |                                                        |                                                             |                                       |                            |
|                 |                             | ← Zurück                                                                                  |                                                 |                                                        |                                                             | Abbrechen                             | Speichern Weiter →         |
|                 |                             |                                                                                           |                                                 |                                                        |                                                             |                                       |                            |

Home
Home

! Der Durchführungszeitraum beginnt mit der Antragstellung. Leistungen, die erst nach Ablauf des Durchführungszeitraums umgesetzt werden, sind nicht mehr förderfähig. Der Beginn der Maßnahme vor Einreichdatum führt zum Verlust der Förderung.

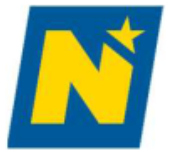

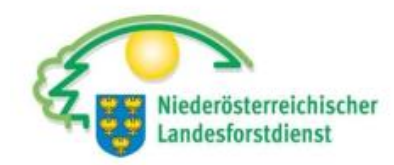

| ကြ Home         | G= Startseite                                                                                                    | (73-04-BML-WALDBEWIRTSCHAFTUNG) Waldbewirtschaftung                                                                                                    |          |
|-----------------|----------------------------------------------------------------------------------------------------|----------------------------------------------------------------------------------------------------|----------|
| E Meine Anträge | ρ Förderwerberdaten                                                                                                    | TestWald LE-73-04-BML-WALDBEWIRTSCHAFTUNG-2025                                                                                                    | 5-47664  |
| < Dashboard     | <ul> <li>Projektbeschreibung</li> <li>Überblick</li> <li>Projektinhalt</li> </ul>                                                                              | Projektinhalt<br>Nach der Auswahl mind. eines oder mehrerer Fördergegenstände werden diese in Folge zur weiteren Bearbeitung angezeigt.                                                                                                    |          |
|                 | FG 2                                                                                                    | Auswahl Fördergegenstand                                                                                                    | í        |
|                 | <ul> <li>Kostendarstellung</li> <li>Finanzierung</li> <li>Verpflichtungserklärung und<br/>Datenschutzinformation</li> <li>Überprüfen und Einreichen</li> </ul> | Wählen Sie bitte mindestens einen Fördergegenstand (FG) aus. Die ausgewählten FG werden in den Folgeseiten angezeigt. Bitte geben Sie dort die weiterführenden Informationen bekannt.         (Mehrfachnennungen sind möglich)         FG       1         Investitionen in waldbauliche Maßnahmen zur Erhaltung oder Verbesserung der Wälder (Waldverjüngung; Waldpflegemaßnahmen; Bringung, Rückung)         FG       2         Investitionen in biodiversitätsfördernde Maßnahmen (insbesondere Habitatmaßnahmen, Maßnahmen zur Verhinderung der Ausbreitung invasiver Neobiota, Investitionen zum Schutz der biologischen Vielfalt)         FG       3         Investitionen in Forstschutzmaßnahmen (insbesondere Maßnahmen zur Vorbeugung gegen Schäden wie z. B. Bekämpfungsmaßnahmen oder Investitionen in Spezialgeräte)         FG       4         Maßnahmen zur Erhaltung und Verbesserung der genetischen Ressourcen des Waldes (insbesondere: Anschaffung von Spezialgeräten; Beerntung von Samenbäumen, Saatgutbeständen oder Samenplantagen; Anlage, oder Verbesserung von Samenplantagen oder Genreservaten; Errichtung von Gendatenbanken) | , Pflege |
|                 |                                                                                                    | ← Zurück Abbrechen Speichern W                                                                                                    | leiter → |

! In einem Förderantrag können auch mehrere Fördergegenstände ausgewählt werden. Beispiel: FG 1 für Wiederaufforstung und FG 3 für Fangbäume. Eine Aufstellung der Fördergegenstände und Arbeitspakete befindet sich am Ende der Anleitung.

Wiederaufforstungen sowie Pflege- und Durchforstungsmaßnahmen sind im Fördergegenstand 1.

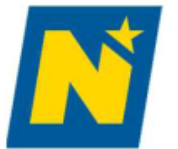

☆ Home

Meine An

< Dashboa

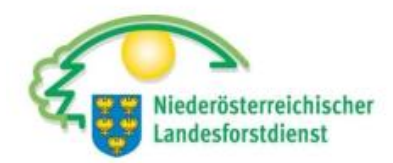

|       | 🕞 Startseite                                          | (73-04-E                | BML-WALDBEWIRTSCHAFT                                                                   | rUNG) Waldbewirtschaftung                                                                     |                                                         |
|-------|-------------------------------------------------------|-------------------------|----------------------------------------------------------------------------------------|-----------------------------------------------------------------------------------------------|---------------------------------------------------------|
| träge | ႙ Förderwerberdaten                                   | TestWa                  | ald                                                                                    |                                                                                               | LE-73-04-BML-WALDBEWIRTSCHAFTUNG-2025-47664             |
| d     | Projektbeschreibung Überblick                         | FG 1: Inves             | stitionen in waldbauliche Maßnah                                                       | men zur Erhaltung oder Verbesserung der Wälder (V                                             | Valdverjüngung; Waldpflegemaßnahmen; Bringung, Rückung) |
|       | Projektinhalt                                         | Arbeitspa               | aket/Investitionsart                                                                   |                                                                                               | i                                                       |
|       | FG 1 Kostendarstellung                                | <b>Geben</b><br>Bei der | <b>Sie bitte mindestens ein Element beka</b><br>n angelegten Elementen sind auf den Fo | annt (Mehrfachnennungen sind möglich).<br>olgeseiten weiterführende Informationen anzuführen. |                                                         |
|       | Kož Finanzierung                                      |                         | Nr. des Arbeitspakets/der Investitionsart                                              | Titel                                                                                         |                                                         |
|       | Verpflichtungserklärung und<br>Datenschutzinformation |                         | 1                                                                                      | Aufforstung (VKO)                                                                             |                                                         |
|       | 🕼 Überprüfen und Einreichen                           |                         | 1                                                                                      | Begleitmaßnahmen (VKO)                                                                        |                                                         |
|       |                                                       |                         | 1                                                                                      | Pflegemaßnahmen (VKO)                                                                         |                                                         |
|       |                                                       |                         | 1                                                                                      | Verjüngungsmaßnahmen (VKO)                                                                    |                                                         |
|       |                                                       |                         | 1                                                                                      | Bodenschonende Bringung (Pferderückung, Logline) (VKO)                                        |                                                         |
|       |                                                       |                         | 1                                                                                      | Bringung (Harvester, Hubschrauber) (tatsächliche Kosten: IK/PK)                               |                                                         |
|       |                                                       | Down                    | load                                                                                   |                                                                                               |                                                         |
|       |                                                       |                         |                                                                                        |                                                                                               |                                                         |
|       |                                                       | ← Zur                   | ück                                                                                    |                                                                                               | Abbrechen Speichern Weiter →                            |

Für jeden gewählten Fördergegenstand werden die dazugehörigen Arbeitspakete abgefragt. Hier müssen alle Arbeitspakete ausgewählt werden, für die eine Förderung beantragt werden soll (Mehrfachnennung möglich).

|--|--|

| 슈 Home        | 🕞 Startseite                                                                                                    | (73-04-BML-WALDBEWIRTSCHAFT                                                                                                    | UNG) Waldbewirtschaftung                                                                              |                                                                                    |                                 |                       |
|---------------|----------------------------------------------------------------------------------------------------|----------------------------------------------------------------------------------------------------|----------------------------------------------------------------------------------------------------|------------------------------------------------------------------------------------|---------------------------------|-----------------------|
| Heine Anträge | ,                                                                                                    | TestWald                                                                                                    |                                                                                                    | LE-73-04-BN                                                                        | IL-WALDBEWIRTSCH                | HAFTUNG-2025-47664    |
| < Dashboard   | <ul> <li>Projektbeschreibung</li> <li>Überblick</li> <li>Projektinhalt</li> <li>FG 1</li> <li>1 - 1 Aufforstung (VKO)</li> <li>Kostendarstellung</li> <li>Finanzierung</li> <li>Verpflichtungserklärung und Datenschutzinformation</li> </ul> | Arbeitspaket/Investitionsarten         1 Aufforstung (VKO)         Beschreibung des Arbeitspakets         Beschreiben Sie hier bitte welche Tätigkeiten Sie in Wenn Sie das Beratungsdokument schon bei einer Beschreibung: (max 4.000 zeichen)         B       I       ≔ ½=       ∽ | n diesem Arbeitspaket umsetzen möchten und laden<br>m anderen Arbeitspaket (AP) hochgeladen haben, da | Sie bitte das Beratungsprotokoll hoch.<br>nn geben Sie bitte im Textfeld an, bei w | elchem Arbeitspaket das Dokumen | It hochgeladen wurde. |
|               | 🖈 Überprüfen und Einreichen                                                                                                    | Wiederaufforstung TestWald<br>Fläche 1: Aufforstung nach Borkenkäfer<br>Fläche 2: Bestandesumwandlung<br>Dokument:                                                                                                    |                                                                                                    | •                                                                                  |                                 |                       |
|               |                                                                                                    |                                                                                                    | Durchsuchen                                                                                           | <u> </u>                                                                           |                                 |                       |
|               |                                                                                                    | Dateiname                                                                                                    | Beilagenart                                                                                           | Bezeichnung Hochgeladen Am                                                         | Dateigröße                      |                       |
|               |                                                                                                    | Beratungsprotokolle Wiederauttorstung Testwald.pdf                                                                                                    | Dokument zur Projektbeschreibung - Beratungsdokument                                                  | Beratungsprotokolle 22.05.2025                                                     | U V W                           |                       |
|               |                                                                                                    |                                                                                                    |                                                                                                    |                                                                                    |                                 |                       |

Für jedes gewählte Arbeitspaket folgt eine genauere Beschreibung. Das Beratungsprotokoll ist unter "Dokumente" hochzuladen. Ohne Beratungsprotokoll kann kein Förderantrag bewilligt werden.

Werden mehrere Teilflächen unter einem Arbeitspaket beantragt, müssen alle entsprechenden Beratungsprotokolle hochgeladen werden. Dies kann entweder durch das einzelne Hochladen jedes Beratungsprotokolls oder durch das Hochladen eines PDFs mit allen Protokollen erfolgen. 23

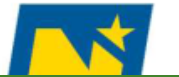

Home ഹ

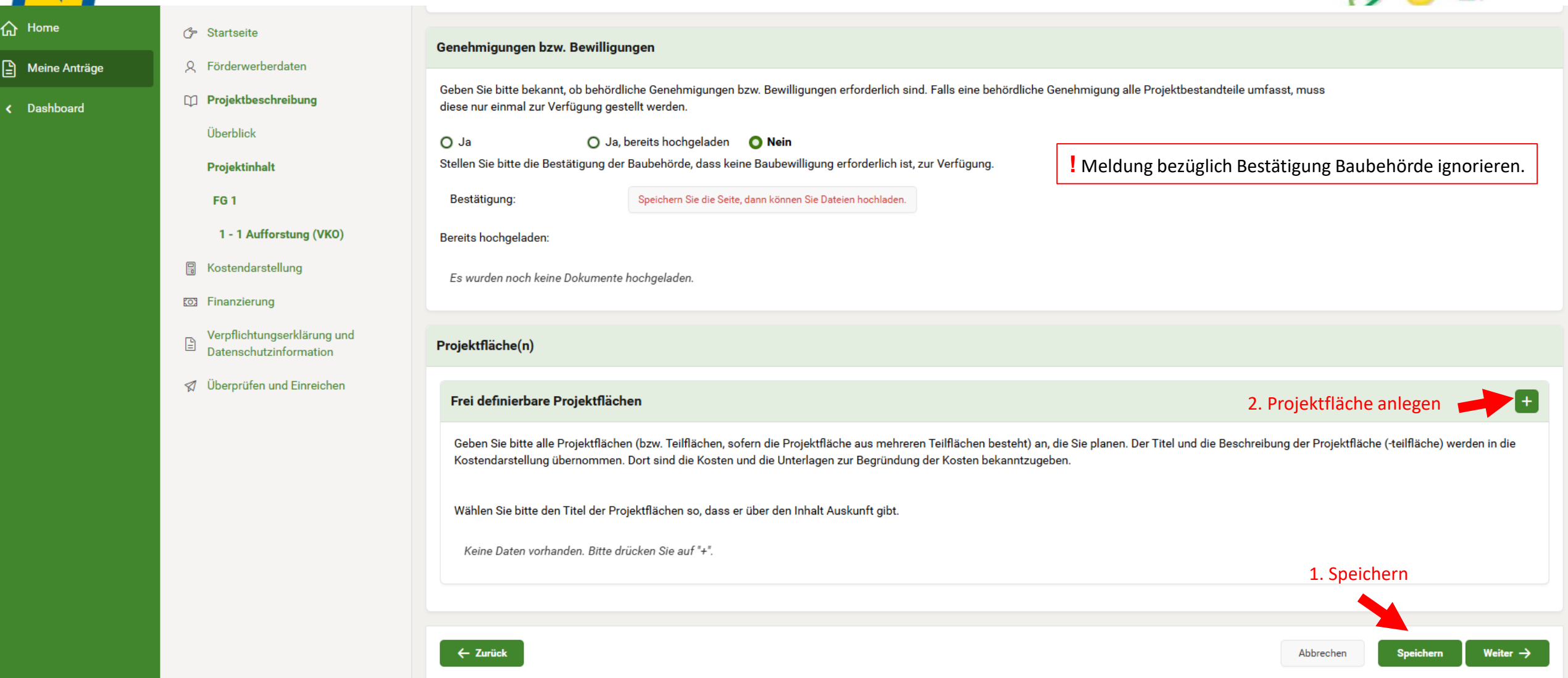

! Jede Projektfläche in einem Arbeitspaket muss separat angelegt werden. Mit Klick auf das PLUS wird eine neue Projektfläche angelegt. Z.B.: für 2 Teilflächen Aufforstung müssen 2 Projektflächen angelegt werden.

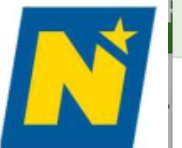

| Stellen Sie bitte | folgenden | Daten zur | Verfügung: |
|-------------------|-----------|-----------|------------|
|                   | <u> </u>  |           |            |

| Titel der Projektfläche/Proje | ktteilfläche |
|-------------------------------|--------------|
|-------------------------------|--------------|

Geben Sie bitte den Titel der Projektfläche/Projektteilfläche ein\*: (max. 200 Zeichen)

Aufforstung TestWald Teilfläche 1

! Mehrere Projektflächen: zur besseren Zuordnung ist es ratsam, die Teilflächennummer laut Beratungsprotokoll anzuführen.

Beschreibung der Projektfläche/Projektteilfläche

Beschreiben Sie bitte die Projektfläche/Projektteilfläche: (max. 4.000 Zeichen)

Teilfläche 1 Aufforstung nach Borkenkäfer

| Kostenart                                                           |   |
|---------------------------------------------------------------------|---|
| O Vereinfachte Kostenoptionen (VKO)<br>Förderung mit Standardkosten |   |
| Projektfläche/Projektteilfläche in Hektar                           |   |
| Projektfläche/Projektteilfläche in Hektar: 1,000 ha                 | 2 |

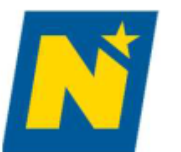

#### Projektfläche erfassen

#### Bekanntgabe Standort(e)

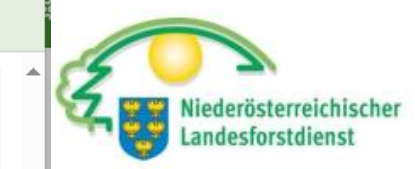

Sie können den Standort / die Standorte der Projektfläche mittels einer Ortsangabe (Katastralgemeinde und Grundstücksnummer), mittels Uploads von Dokumenten (Lageplan, Karte, etc.) oder mittels einer Standortbeschreibung bekannt geben. Stellen Sie bitte weiters ggfs. den Eigentumsnachweis zur Verfügung.

| Geben Sie bitte dei Standort/die Standortes   I sechreiben Sie bitte den Standort/die Standortes     I sechreiben Sie bitte den Standort/die Standortes     I sechreiben Sie bitte den Standort/die Standortes                                                                                                    | Ortsangabe                                 |                           |                           |                            |                        |              |             | <b>•</b>                                                                                        |
|----------------------------------------------------------------------------------------------------|--------------------------------------------|---------------------------|---------------------------|----------------------------|------------------------|--------------|-------------|-------------------------------------------------------------------------------------------------|
| Katastragemeinde       Geundstückker       Unternummer       Punkt       I Grundstück/e laut Beratungspro         24159-NEUSTFT       111       N       I       I <td>Geben Sie bitte die I</td> <td>Katastralgemeinde</td> <td>und die Grundstücksnumn</td> <td>ner bzw. bei mehreren Stan</td> <td>dorten die entsprecher</td> <td>den Katastra</td> <td>Ilgemeinde</td> <td>n und Grundstücksnummern bekannt.</td>                                                                                                    | Geben Sie bitte die I                      | Katastralgemeinde         | und die Grundstücksnumn   | ner bzw. bei mehreren Stan | dorten die entsprecher | den Katastra | Ilgemeinde  | n und Grundstücksnummern bekannt.                                                               |
| 24158-HEUSTIFT 111 N   Zetie(n) 1-1 von 1   Dokumentation des Standortes   Hier können Sie Dateien zur Dokumentation des Standortes hochladen.   Lageplan, Karte etc: Dokument hochladen ①   Breits hochgeladen werden. Shapefiles (GIS) müssen hochgeladen werden. Shapefiles nur im ZIP-Format!   Breits hochgeladen:   Datei   Art Bezeichnung   Mergeplan 22052025   0 ①   1-1   Standortbeschreibung   Beschreibung   Beschreibung   Kein Pflichtfeld.   B   Austor Contraction Contraction | Katastralgemeinde                          |                           | GrundstücksNr             | Unternummer                | Punkt                  |              |             | ! Grundstück/e laut Beratungsprotokoll                                                          |
| Zelie(n) 1-1 von 1         Dokumentation des Standortes         Hier können Sie Dateien zur Dokumentation des Standortes hochladen.         Lageplan, Karte etc.:       Dokument hochladen ①         Breitts hochgeladen         Breitts hochgeladen         Lageplan, pdf       Lageplan         Lageplan, pdf       Lageplan         Lageplan       Lageplan         Lageplan       Lageplan         Lageplan       Lageplan         Lageplan       Lag                                                                                                    | 24158-NEUSTIFT                             |                           | 111                       |                            | Ν                      | Ľ            | Ŵ           |                                                                                                 |
| Dokumentation des Standortes     Hier können Sie Dateien zur Dokumentation des Standortes hochladen.   Lageplan, Karte etc::   Dokument hochladen ①   Bereits hochgeladen:   Datei   Art   Bezeichnung   Art   Bezeichnung   Art   Bezeichnung   Lageplan Dateigröße   (Nb)   1-1   Sollte der Lageplan mehrere Grundstücke enthalten, muss er nur einmal hochgeladen werden. Standortbeschreiburg B I := := := := := := := := := := := := :=                                                                                                    |                                            |                           |                           |                            |                        | Zeile(n) 1   | - 1 von 1   |                                                                                                 |
| Hier können Sie Dateien zur Dokumentation des Standortes hochladen.   Lageplan, Karte etc.:   Dokument hochladen ①   Bereits hochgeladen:   Datei   Art   Bezeichnung   Hochgeladen   Lageplan, Dd   Lageplan   Datei   Art   Bezeichnung   Hochgeladen   22.05.2025   0   1-1   Standortbeschreibung   Kein Pflichtfeld.   B I := 1 = 5 ↔                                                                                                    | Dokumentation de                           | es Standortes             |                           |                            |                        |              |             |                                                                                                 |
| Lageplan, Karte etc::       Dokument hochladen ①       hochgeladen werden. Shapefiles nur im ZIP-Format!         Bereits hochgeladen:                                                                                                    | Hier können Sie Dat                        | eien zur Dokument         | ation des Standortes hoch | aden.                      | Lageplan ur            | nd ev. Sha   | apefiles    | (GIS) müssen                                                                                    |
| Bereits hochgeladen:   Datei Art Bezeichnung Dateigröße (kb)   Lageplan, Df Lageplan Lageplan 22.05.2025 0   Standortbeschreibung Lageplan Lageplan 22.05.2025 0     Beschreiben Sie bitte den Standort/die Standorte: ! Kein Pflichtfeld.                                                                                                    | Lageplan, Karte etc.: Dokument hochladen 📩 |                           |                           |                            | hochgeladen            | werden.      | Shape       | iles nur im ZIP-Format!                                                                         |
| Datei Art Bezeichnung Hochgeladen Am Dateigröße (kb)   Lageplan.pdf Lageplan Lageplan 22.05.2025 0 I I   1-1 I Sollte der Lageplan mehrere Grundstücke enthalten, muss er nur einmal hochgeladen werden.   Standortbeschreiburg B I I I I I I I I I I I I I I I I I I I                                                                                                    | Bereits hochgelader                        | n:                        |                           |                            |                        |              |             |                                                                                                 |
| Lageplan.pdf       Lageplan       Lageplan       22.05.2025       0                                                                                                    | Datei                                      | Art                       | Bezeichnung               | Hochgeladen<br>Am          | Dateigröße<br>(kb)     |              |             |                                                                                                 |
| Standortbeschreibung         Beschreiben Sie bitte den Standort/die Standorte :         (max. 4.000 Zeichen)         B $I$ $I$ $I = \frac{1}{2}$ $\hookrightarrow$                                                                                                    | Lageplan.pdf                               | Lageplan                  | Lageplan                  | 22.05.2025                 | 0                      | ⊻.           | الًا<br>۱-۱ | Sollte der Lageplan mehrere<br>Grundstücke enthalten, muss er nur<br>einmal hochgeladen werden. |
| Beschreiben Sie bitte den Standort/die Standorte :<br>(max. 4.000 Zeichen) $I := \frac{1}{2} \hookrightarrow \hookrightarrow$                                                                                                    | Standortbeschrei                           | bung                      |                           |                            |                        |              |             |                                                                                                 |
| <b>B</b> $I := := := : \hookrightarrow : \rightleftharpoons$                                                                                                    | Beschreiben Sie bit<br>(max. 4.000 Zeiche  | te den Standort/die<br>n) | Standorte : Kein          | Pflichtfeld.               |                        |              |             |                                                                                                 |
|                                                                                                    | B I := ½                                   | <b>=</b> ~ ~              |                           |                            |                        |              |             |                                                                                                 |
|                                                                                                    |                                            |                           |                           |                            |                        |              |             |                                                                                                 |

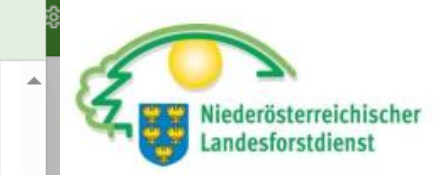

| Nachweie zum Eigentum                                           | avadı öltərin                                                             |                                  |                               |                                    |                                                                              |                |
|-----------------------------------------------------------------|---------------------------------------------------------------------------|----------------------------------|-------------------------------|------------------------------------|------------------------------------------------------------------------------|----------------|
| Nachweis zum Eigentum                                           | svemaluns                                                                 |                                  |                               |                                    |                                                                              | Ū              |
| Erfolgt die Umsetzung des F<br>O Ja                             | Projektes auf Ihren Eigentumsflächen?<br>O Nein                           | Sollte der För<br>über die Berec | derwerber ni<br>htigung zum E | cht Eigentümer<br>Erhalt der Förde | der Förderfläche sein, so ist ein Nae<br>erung nachzuweisen (z.B.: Pachtvert | chweis<br>rag) |
| Zuordnung Schutzgebiet(e)                                       | )                                                                         |                                  |                               |                                    |                                                                              | í              |
| Liegt die von Ihrem Projekt bet                                 | roffene Fläche (Teilfläche) in einem Natura 2                             | 2000-Schutzgebiet?               | O Ja                          | O Nein                             | Sh. Beratungsprotokoll                                                       |                |
| Liegt ein Teil der betroffenen F                                | läche in einem Objektschutzwald?:                                         |                                  | O Ja                          | O Nein                             |                                                                              |                |
| Zuordnung WEP Kennzahl                                          |                                                                           |                                  |                               |                                    |                                                                              | i              |
| Geben Sie bitte an, welche WEF                                  | P Kennzahl dieser Fläche (bzw. Teilfläche) zu                             | geordnet ist. Diese wird Ih      | nen auch bei der Bei          | ratung vom zuständige              | n Bezirksförster mitgeteilt:                                                 |                |
| WEP Kennzahl: 121                                               | ! Sh. Beratungsprotokol                                                   |                                  |                               |                                    |                                                                              |                |
| Fördersatz                                                      |                                                                           |                                  |                               |                                    |                                                                              | í              |
| lst der Fördersatz vorausgewäl<br>Nähere Informationen finden S | hlt, darf nur in jenen Fällen ein abweichender<br>ie im Informationsfeld. | Fördersatz ausgewählt we         | erden, in denen die e         | ntsprechenden Beding               | ungen erfüllt sind.                                                          |                |
| Fördersatz*:                                                    | eingereicht<br>60,00 v % Sh. Beratur                                      | ngsprotokoll                     |                               |                                    |                                                                              |                |
|                                                                 |                                                                           |                                  |                               |                                    |                                                                              |                |

| ~      | 1. Barrison and |  |
|--------|-----------------|--|
| <br>٦Ū | Home            |  |

Anträge

< Dashboard

♂ Startseite

R FörderwerberdatenProjektbeschreibung

Überblick

Projektinhalt

FG 1

1 - 1 Aufforstung (VKO)

Kostendarstellung

S Finanzierung

Verpflichtungserklärung und Datenschutzinformation

#### Diberprüfen und Einreichen

diese nur einmal zur Verfügung gestellt werden.

O
Ja
Ja, bereits hochgeladen
Nein

Stellen Sie bitte die Bestätigung der Baubehörde, dass keine Baubewilligung erforderlich ist, zur Verfügung.

Bestätigung:
Speichern Sie die Seite, dann können Sie Dateien hochladen.

Bereits hochgeladen:

Es wurden noch keine Dokumente hochgeladen.

Projektfläche(n)

Projektfläche(n)

Geben Sie bitte alle Projektflächen (bzw. Teilflächen, sofern die Projektfläche aus mehreren Teilflächen besteht) an, die Sie planen. Der Titel und die Beschreibung der Projektfläche (+eilfläche) werden in die

Wählen Sie bitte den Titel der Projektflächen so, dass er über den Inhalt Auskunft gibt.

Kostendarstellung übernommen. Dort sind die Kosten und die Unterlagen zur Begründung der Kosten bekanntzugeben.

| Nr       | Titel der<br>Projektfläche              | Beschreibung                                       | Kostenart | Fläche<br>(ha) | <mark>Ortsangabe</mark> | Dokumentation<br>zum Standort | Beschreibung<br>des<br>Standortes | NW<br>Eigentumsverhältnis | Natura<br>2000-<br>Schutzgebiet | %<br>Objektschutzwald | WEP<br>Kennzahl | Fördersatz |   |     |
|----------|-----------------------------------------|----------------------------------------------------|-----------|----------------|-------------------------|-------------------------------|-----------------------------------|---------------------------|---------------------------------|-----------------------|-----------------|------------|---|-----|
| 1-1-1    | Aufforstung<br>TestWald<br>Teilfläche 1 | Teilfläche 1<br>Aufforstung<br>nach<br>Borkenkäfer | VKO       | 1,0000         | 24158-<br>NEUSTIFT/111N | Lageplan                      |                                   |                           |                                 |                       | 121             | 60,00      | C | Ũ   |
| Download | 1                                       |                                                    |           |                |                         |                               |                                   |                           |                                 |                       |                 |            |   | 1-' |
|          |                                         |                                                    |           |                |                         |                               |                                   |                           |                                 |                       |                 |            |   |     |

! Durch Klicken auf das PLUS kann eine weitere Projektfläche angelegt werden. Durch Klick auf das Bearbeitungssymbol (Bleistift) können zuvor eingegebenen Daten erneut bearbeitet werden.

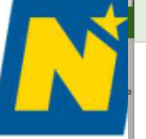

| Stellen Sie bitte | folgenden | Daten zur | Verfügung: |
|-------------------|-----------|-----------|------------|
|-------------------|-----------|-----------|------------|

Titel der Projektfläche/Projektteilfläche

Geben Sie bitte den Titel der Projektfläche/Projektteilfläche ein\*: (max. 200 Zeichen)

Aufforstung TestWald Teilfläche 2

Beschreibung der Projektfläche/Projektteilfläche

Beschreiben Sie bitte die Projektfläche/Projektteilfläche: (max. 4.000 Zeichen)

**B** I :=  $\frac{1}{2}$   $\Leftrightarrow$   $\Rightarrow$ 

Teilfläche 2 Bestandesumwandlung von 10 Fichte

Kostenart

O Vereinfachte Kostenoptionen (VKO)

Projektfläche/Projektteilfläche in Hektar

Projektfläche/Projektteilfläche in Hektar:

| 1,5000 | ha |
|--------|----|
| 1,0000 | na |

### **!** ANLAGE ZWEITE PROJEKTFLÄCHE

rösterreichischer sforstdienst

.

| ഹ | Home |  |
|---|------|--|
|   |      |  |

- Meine Anträge
- < Dashboard

Überblick Projektinhalt

C → Startseite

只 Förderwerberdaten D Projektbeschreibung

FG 1

- 1 1 Aufforstung (VKO)
- Kostendarstellung
- Finanzierung
- Verpflichtungserklärung und 1 Datenschutzinformation
- 🚿 Überprüfen und Einreichen

| iese ni | ur ei | inmal | zur | Verf | fügung | gestel | lt | werd | en. |
|---------|-------|-------|-----|------|--------|--------|----|------|-----|

O Ja, bereits hochgeladen 🔿 Nein Stellen Sie bitte die Bestätigung der Baubehörde, dass keine Baubewilligung erforderlich ist, zur Verfügung.

Bestätigung: Speichern Sie die Seite, dann können Sie Dateien hochladen.

Bereits hochgeladen:

Es wurden noch keine Dokumente hochgeladen.

#### Projektfläche(n)

O Ja

#### Frei definierbare Projektflächen

Geben Sie bitte alle Projektflächen (bzw. Teilflächen, sofern die Projektfläche aus mehreren Teilflächen besteht) an, die Sie planen. Der Titel und die Beschreibung der Projektfläche (-teilfläche) werden in die Kostendarstellung übernommen. Dort sind die Kosten und die Unterlagen zur Begründung der Kosten bekanntzugeben.

#### Wählen Sie bitte den Titel der Projektflächen so, dass er über den Inhalt Auskunft gibt.

| Nr       | Titel der<br>Projektfläche              | Beschreibung                                          | Kostenart | Fläche<br>(ha) | Ortsangabe               | Dokumentation<br>zum Standort | Beschreibung<br>des Standortes | NW<br>Eigentumsverhältnis | Natura 2000-<br>Schutzgebiet | %<br>Objektschutzwald | WEP<br>Kennzahl | Fördersatz |     |       |
|----------|-----------------------------------------|-------------------------------------------------------|-----------|----------------|--------------------------|-------------------------------|--------------------------------|---------------------------|------------------------------|-----------------------|-----------------|------------|-----|-------|
| 1-1-1    | Aufforstung<br>TestWald<br>Teilfläche 1 | Teilfläche 1 Aufforstung<br>nach Borkenkäfer          | VKO       | 1,0000         | 24158-<br>NEUSTIFT/111N  | Lageplan                      |                                |                           |                              |                       | 121             | 60,00      | Ľ   | Ũ     |
| 1-1-2    | Aufforstung<br>TestWald<br>Teilfläche 2 | Teilfläche 2<br>Bestandesumwandlung von<br>10 Fichte< | νко       | 1,5000         | 24158-<br>NEUSTIFT/1407N |                               |                                |                           |                              |                       | 211             | 80,00      | Ľ   | Ū     |
| Download | I                                       |                                                       |           |                |                          |                               |                                |                           |                              |                       |                 |            |     |       |
|          |                                         |                                                       |           |                |                          |                               |                                |                           |                              |                       |                 |            |     | 1-2   |
|          |                                         |                                                       |           |                |                          |                               |                                |                           |                              |                       |                 |            |     |       |
|          |                                         |                                                       |           |                |                          |                               |                                |                           |                              |                       |                 |            |     |       |
| ← Zurück |                                         |                                                       |           |                |                          |                               |                                |                           |                              | Abbred                | hen             | Speichern  | Wei | ter → |

! Nachdem alle Projektflächen des Arbeitspakets angelegt wurden auf "Weiter" klicken.

+

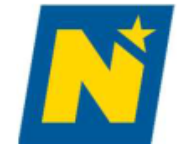

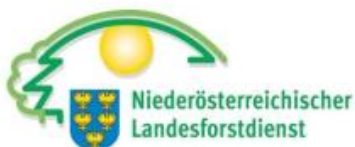

|               |                                                                                                    |                                                                                                    | ,                                                                     |                                                                             |                                                                                            |                                                               |                                                                   |                                                |                                                                   |              |
|---------------|----------------------------------------------------------------------------------------------------|----------------------------------------------------------------------------------------------------|-----------------------------------------------------------------------|-----------------------------------------------------------------------------|--------------------------------------------------------------------------------------------|---------------------------------------------------------------|-------------------------------------------------------------------|------------------------------------------------|-------------------------------------------------------------------|--------------|
| lome          | (⊱ Startseite                                                                                                    | (73-04-BML-WALDBEWIRTSCHAFTUNG) Waldbewirtsch                                                                                                    | aftung                                                                |                                                                             |                                                                                            |                                                               |                                                                   |                                                |                                                                   |              |
| Neine Anträge | β Förderwerberdaten                                                                                                    | TestWald                                                                                                    |                                                                       |                                                                             | LE-73-04                                                                                   | I-BML-V                                                       | VALDBEWI                                                          | RTSCHAF                                        | TUNG-2025-4                                                       | 7664         |
| Dashboard     | <ul> <li>Projektbeschreibung</li> <li>Kostendarstellung</li> <li>Finanzierung</li> <li>Verpflichtungserklärung und<br/>Datenschutzinformation</li> <li>Ø Überprüfen und Einreichen</li> </ul> | Kostendarstellung         Eine Förderung kann nur dann gewährt werden, wenn im Rahmen der Un<br>Für die korrekte Förderantragstellung ist es daher notwendig, dass Sie a<br>Grundsätze jede einzelne Kostenposition nachvollziehbar begründen. G         Geben Sie bitte alle geschätzten Kosten an. Wenn Sie weitere Aktivitäte         Anzahl angezeigter Zeilen       20 | nsetzung eines<br>Is Förderwerber<br>aue Details zu<br>n hinzufügen w | Projektes die G<br>r in der Kostend<br>ur Begründung o<br>ollen, können Sid | rundsätze der Spar<br>arstellung die gescl<br>ler Kosten finden Si<br>e diese unter "Proje | samkeit, Wir<br>nätzten Kost<br>e im Merkbl<br>ktinhalt" erfa | tschaftlichkeit u<br>en bekannt gebe<br>att "Begründung<br>issen. | nd Zweckmäß<br>en und hinsich<br>der geschätzt | igkeit eingehalten wer<br>tlich der Einhaltung die<br>en Kosten". | den.<br>eser |
|               |                                                                                                    |                                                                                                    | Anz. Std.<br>Personal                                                 | Personalkosten<br>in EUR                                                    | Investitionskosten<br>Netto in EUR                                                         | VKO<br>in EUR                                                 | Gesamtkosten<br>Netto in EUR                                      | Förderfähige<br>Kosten<br>Netto in EUR         |                                                                   |              |
|               |                                                                                                    | Gesamtkosten                                                                                                    |                                                                       |                                                                             |                                                                                            |                                                               |                                                                   |                                                |                                                                   |              |
|               |                                                                                                    | 1 Investitionen in waldbauliche Maßnahmen zur Erhaltung oder Verbesserung der<br>Wälder (Waldverjüngung; Waldpflegemaßnahmen; Bringung, Rückung) Summe Fi                                                                                                    | 5                                                                     |                                                                             |                                                                                            |                                                               |                                                                   |                                                |                                                                   |              |
|               |                                                                                                    | 1-1 Aufforstung (VKO)                                                                                                    |                                                                       |                                                                             |                                                                                            |                                                               |                                                                   |                                                |                                                                   |              |
|               |                                                                                                    | 1-1-1 Aufforstung TestWald Teilfläche 1                                                                                                    |                                                                       |                                                                             |                                                                                            |                                                               |                                                                   |                                                | ピ ◀━━━                                                            |              |
|               |                                                                                                    | 1-1-2 Aufforstung TestWald Teilfläche 2                                                                                                    |                                                                       |                                                                             |                                                                                            |                                                               |                                                                   |                                                | " ←                                                               |              |
|               |                                                                                                    | Kosten herunterladen                                                                                                    |                                                                       |                                                                             |                                                                                            |                                                               |                                                                   |                                                |                                                                   |              |
|               |                                                                                                    | ← Zurück                                                                                                    |                                                                       |                                                                             |                                                                                            |                                                               |                                                                   |                                                | Abbrechen Weiter                                                  | →            |

Zur Eingabe der Kostendarstellung bei der jeweiligen Projektfläche auf das Bearbeitungssymbol (Bleistift) klicken.

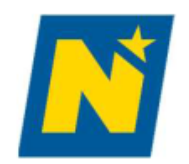

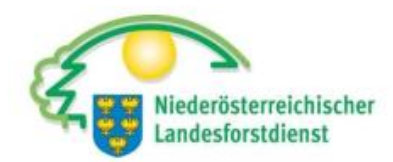

| pflicht | ungserklärung und           | Grundsätze jede einzelne Kostenposition nachvollziehbar begründen. Genaue Details zur Begründung der Kosten finden Sie im Merkblatt "Begründ | dung de  | r ge        |
|---------|-----------------------------|----------------------------------------------------------------------------------------------------|----------|-------------|
| ensc    | Aufforstung TestWald Tei    | ilfläche 1                                                                                                    | $\times$ |             |
| rprü    | Beschreibung der Aktivität: | Teilfläche 1 Aufforstung nach Borkenkäfer                                                                                                    |          |             |
|         | Vereinfachte Kosten         |                                                                                                    | •        | -örde<br>Ko |
|         | Keine Daten vorhanden. E    | Bitte drücken Sie auf "+".  ! Auf das <b>PLUS</b> klicken.                                                                                   | N        | Vetto       |
|         | Abbrechen                   | Speichern                                                                                                    |          |             |
|         |                             | 1-1-2 Aufforstung TestWald Teilfläche 2                                                                                                    |          |             |
|         |                             | Kosten berunterladen                                                                                                    |          |             |

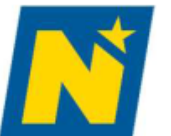

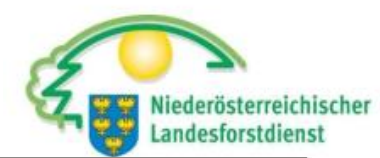

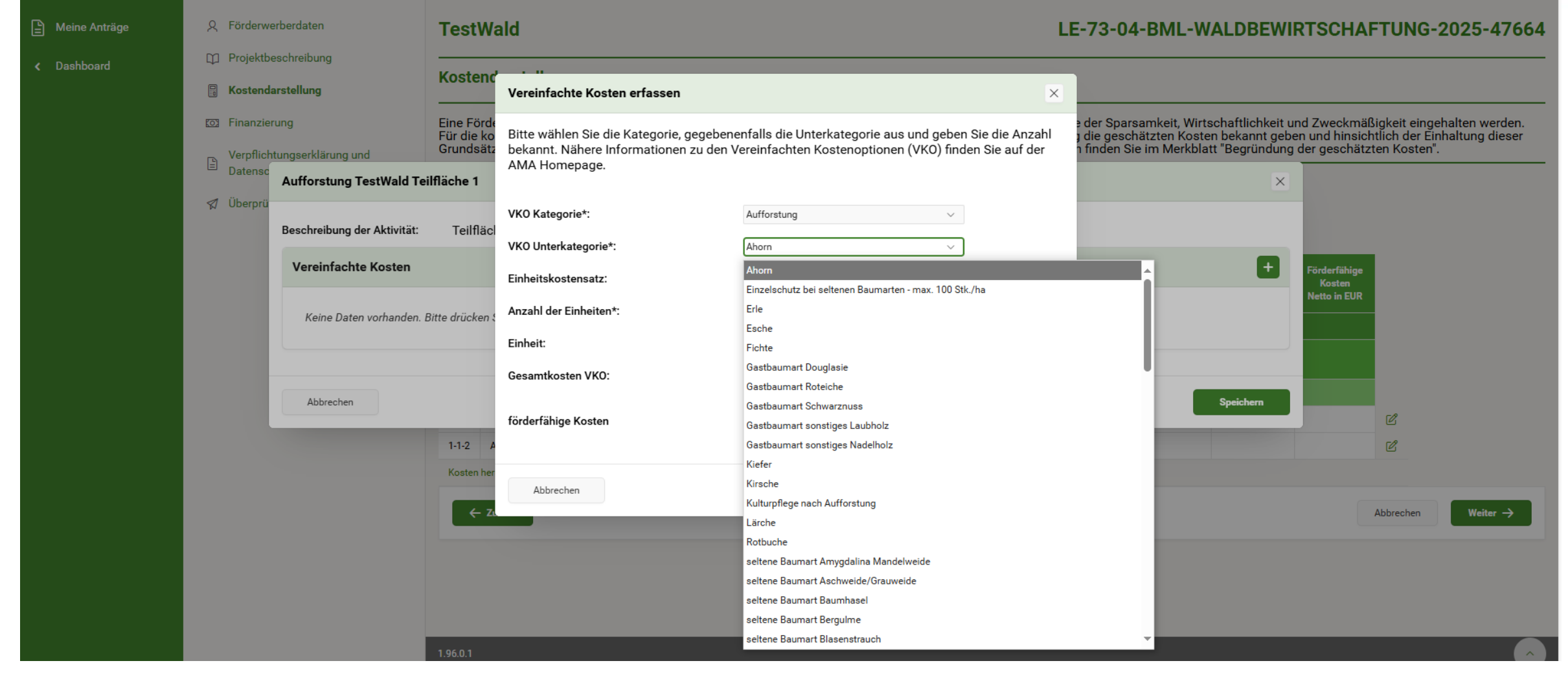

Bei VKO Kategorie Aufforstung wählen. Bei VKO Unterkategorie ist die Baumart laut Beratungsprotokoll auszuwählen.

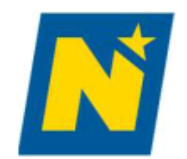

### **TestWald**

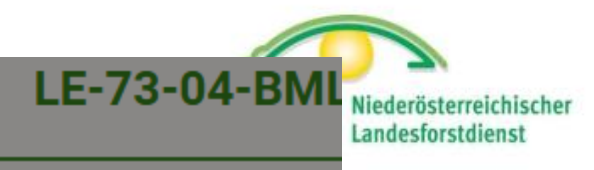

|                    | Kostend                                             | Vereinfachte Kosten erfassen                                                                         |                                           |                                               | ×                                   |                                                                  |
|--------------------|-----------------------------------------------------|----------------------------------------------------------------------------------------------------|-------------------------------------------|-----------------------------------------------|-------------------------------------|------------------------------------------------------------------|
| und<br>TestWald Te | Eine Förde<br>Für die ko<br>Grundsätz<br>ilfläche 1 | Bitte wählen Sie die Kategorie, gegebene<br>bekannt. Nähere Informationen zu den Ve<br>AMA Homepage. | nfalls die Unterkat<br>ereinfachten Koste | egorie aus und geber<br>enoptionen (VKO) find | n Sie die Anzahl<br>Ien Sie auf der | e der Sparsamkeit,<br>9 die geschätzten k<br>1 finden Sie im Mei |
| dor Aktivität      | Tailflöol                                           | VKO Kategorie*:                                                                                      | Aufforstung                               | ~                                             |                                     |                                                                  |
| der Aktivität.     | Teimaci                                             | VKO Unterkategorie*:                                                                                 | Stieleiche                                | ~                                             |                                     | _                                                                |
| te Kosten          |                                                     | Einheitskostensatz:                                                                                  | 3,50                                      | €                                             |                                     |                                                                  |
| en vorhanden. I    | Bitte drücken \$                                    | Anzahl der Einheiten*:                                                                               | 3.000,0000                                |                                               |                                     |                                                                  |
|                    |                                                     | Einheit:                                                                                             | Stk.                                      |                                               |                                     |                                                                  |
|                    |                                                     | Gesamtkosten VKO:                                                                                    | 10.500,00                                 | €                                             |                                     |                                                                  |
|                    | _                                                   | förderfähige Kosten                                                                                  | 10.500,00                                 | €                                             |                                     | _                                                                |
|                    | 1-1-2 A                                             |                                                                                                    |                                           |                                               |                                     |                                                                  |
|                    | Kosten her                                          | Abbrechen                                                                                            |                                           |                                               | Speichern                           |                                                                  |
|                    |                                                     |                                                                                                    |                                           |                                               |                                     |                                                                  |

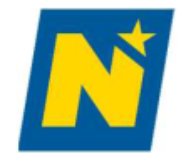

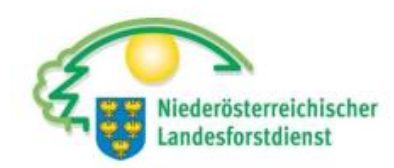

| ndarstellung                                   |                                                                                                    |                              |                      |         |                            |                               |              |         |  |
|------------------------------------------------|----------------------------------------------------------------------------------------------------|------------------------------|----------------------|---------|----------------------------|-------------------------------|--------------|---------|--|
| zie Aufforstung TestWald                       | Teilfläche 1                                                                                                    |                              |                      |         |                            |                               |              | ×       |  |
| icl<br><sub>sc</sub> Beschreibung der Aktivitä | it: Teilfläche 1 Aufforst                                                                                       | tung nach Borkenkäfer        |                      |         |                            |                               |              |         |  |
| rü Vereinfachte Kosten                         | I Contraction of the second second second second second second second second second second second second second |                              |                      |         |                            |                               |              | +       |  |
| VKO Kategorie                                  | VKO Unterkategorie                                                                                              | Einheitskostensatz<br>in EUR | Anzahl der Einheiten | Einheit | Gesamtkosten<br>VKO in EUR | förderfähige<br>Kosten in EUR |              |         |  |
| Aufforstung                                    | Stieleiche                                                                                                    | 3,50                         | 3.000,0000           | Stk.    | 10.500,00                  | 10.500,00                     | Ľ            | Û       |  |
| Summe:                                         |                                                                                                    |                              |                      |         | 10.500,00                  | 10.500,00                     |              |         |  |
| Vereinfachte Kosten her                        | unterladen                                                                                                    |                              |                      |         |                            |                               |              |         |  |
|                                                |                                                                                                    |                              |                      |         |                            |                               | Zeile(n) 1 - | 1 von 1 |  |
|                                                |                                                                                                    |                              |                      |         |                            |                               |              |         |  |
| Abbrechen                                      |                                                                                                    |                              |                      |         |                            |                               | Spe          | ichern  |  |
|                                                | ← Zurück                                                                                                    |                              |                      |         |                            |                               |              |         |  |

! Durch das "**Plus**" werden weitere Baumarten hinzugefügt.

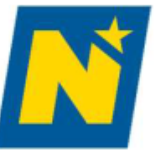

С

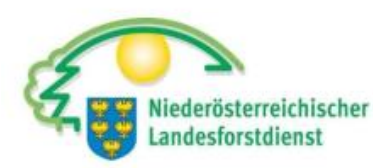

#### Kostendarstenung Aufforstung TestWald Teilfläche 1 $\times$ Beschreibung der Aktivität: Teilfläche 1 Aufforstung nach Borkenkäfer + Vereinfachte Kosten Einheitskostensatz förderfähige Gesamtkosten VKO Kategorie VKO Unterkategorie in EUR Anzahl der Einheiten VKO in EUR Kosten in EUR Einheit C 3,50 1.500,0000 5.250,00 Ū Aufforstung sonstiges Laubholz Stk. 5.250,00 Û C Aufforstung 3,50 3.000,0000 Stk. 10.500,00 10.500,00 Stieleiche 15.750,00 15.750,00 Summe: Vereinfachte Kosten herunterladen Zeile(n) 1 - 2 von 2 Speichern Abbrechen 4 Zurijek ! Nachdem alle Baumarten laut Beratungsprotokoll erfasst wurden, auf "Speichern" klicken.

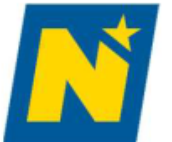

合 Home

Ð

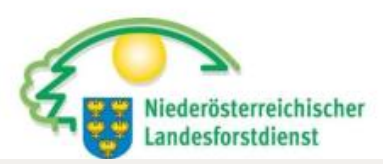

| Meine Anträge | ጾ |
|---------------|---|
| Dashboard     | Φ |
|               |   |
|               |   |

S Finanzierung

(" Startseite

Verpflichtungserklärung und

Förderwerberdaten

Projektbeschreibung

Kostendarstellung

- Datenschutzinformation
- 🛛 Überprüfen und Einreichen

(73-04-BML-WALDBEWIRTSCHAFTUNG) Waldbewirtschaftung

#### TestWald

#### LE-73-04-BML-WALDBEWIRTSCHAFTUNG-2025-47664

#### Kostendarstellung

Eine Förderung kann nur dann gewährt werden, wenn im Rahmen der Umsetzung eines Projektes die Grundsätze der Sparsamkeit, Wirtschaftlichkeit und Zweckmäßigkeit eingehalten werden. Für die korrekte Förderantragstellung ist es daher notwendig, dass Sie als Förderwerber in der Kostendarstellung die geschätzten Kosten bekannt geben und hinsichtlich der Einhaltung dieser Grundsätze jede einzelne Kostenposition nachvollziehbar begründen. Genaue Details zur Begründung der Kosten finden Sie im Merkblatt "Begründung der geschätzten Kosten".

Geben Sie bitte alle geschätzten Kosten an. Wenn Sie weitere Aktivitäten hinzufügen wollen, können Sie diese unter "Projektinhalt" erfassen.

|           |                                                                                                    | Anz. Std.<br>Personal | Personalkosten<br>in EUR | Investitionskosten<br>Netto in EUR | VKO<br>in EUR | Gesamtkosten<br>Netto in EUR | Kosten<br>Netto in EUR |   |
|-----------|----------------------------------------------------------------------------------------------------|-----------------------|--------------------------|------------------------------------|---------------|------------------------------|------------------------|---|
|           | Gesamtkosten                                                                                                    | 0,00                  | 0,00                     | 0,00                               | 15.750,00     | 15.750,00                    | 15.750,00              | Ī |
| 1         | Investitionen in waldbauliche Maßnahmen zur Erhaltung oder Verbesserung der<br>Wälder (Waldverjüngung; Waldpflegemaßnahmen; Bringung, Rückung) Summe FG | 0,00                  | 0,00                     | 0,00                               | 15.750,00     | 15.750,00                    | 15.750,00              |   |
| 1-1       | Aufforstung (VKO)                                                                                                    | 0,00                  | 0,00                     | 0,00                               | 15.750,00     | 15.750,00                    | 15.750,00              |   |
| 1-1-1     | Aufforstung TestWald Teilfläche 1                                                                                                    | 0,00                  | 0,00                     | 0,00                               | 15.750,00     | 15.750,00                    | 15.750,00              | 1 |
| 1-1-2     | Aufforstung TestWald Teilfläche 2                                                                                                    |                       |                          |                                    |               |                              |                        |   |
| Kosten he | erunterladen                                                                                                    |                       |                          |                                    |               |                              |                        |   |

! Für die Berechnung der Kosten müssen alle Projektflächen mit vereinfachten Kosten befüllt werden.

Weiter →

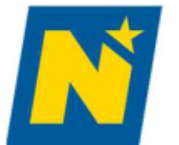

Heine Anträge

< Dashboard

☆ Home

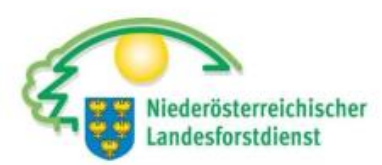

|                      | C≠ Startseite                                                                                                    | (73-04-BML-WALDBEWIRTSCHAFTUNG) Waldbewirtschaftung                                                                                                    |                                                                                                    |      |      |      |           |           |           |           |          |
|----------------------|----------------------------------------------------------------------------------------------------|----------------------------------------------------------------------------------------------------|----------------------------------------------------------------------------------------------------|------|------|------|-----------|-----------|-----------|-----------|----------|
|                      | ද Förderwerberdaten                                                                                                    | Test                                                                                                    | stWald LE-73-04-BML-WALDBEWIRTSCHAFTUNG-2025-476                                                                                                    |      |      |      |           |           | 025-4766  |           |          |
|                      | <ul> <li>Projektbeschreibung</li> <li>Kostendarstellung</li> <li>Finanzierung</li> <li>Verpflichtungserklärung und<br/>Datenschutzinformation</li> </ul> | Koste<br>Eine Fö<br>Für die<br>Grunds                                                                                                    | Kostendarstellung<br>Eine Förderung kann nur dann gewährt werden, wenn im Rahmen der Umsetzung eines Projektes die Grundsätze der Sparsamkeit, Wirtschaftlichkeit und Zweckmäßigkeit eingehalten werden.<br>Für die korrekte Förderantragstellung ist es daher notwendig, dass Sie als Förderwerber in der Kostendarstellung die geschätzten Kosten bekannt geben und hinsichtlich der Einhaltung dieser<br>Grundsätze jede einzelne Kostenposition nachvollziehbar begründen. Genaue Details zur Begründung der Kosten finden Sie im Merkblatt "Begründung der geschätzten Kosten". |      |      |      |           |           |           |           |          |
|                      | 🖈 Überprüfen und Einreichen                                                                                                    | Geben Sie bitte alle geschätzten Kosten an. Wenn Sie weitere Aktivitäten hinzufügen wollen, können Sie diese unter "Projektinhalt" erfassen.<br>Anzahl angezeigter Zeilen 20 ✓<br>Anz. Std. Personalkosten Investitionskosten VKO Gesamtkosten Kosten Kosten Netta in FUR |                                                                                                    |      |      |      |           |           |           |           |          |
|                      |                                                                                                    |                                                                                                    | Gesamtkosten                                                                                                    | 0,00 | 0,00 | 0,00 | 37.147,50 | 37.147,50 | 37.147,50 |           |          |
|                      |                                                                                                    | 1                                                                                                    | Investitionen in waldbauliche Maßnahmen zur Erhaltung oder Verbesserung der<br>Wälder (Waldverjüngung; Waldpflegemaßnahmen; Bringung, Rückung) Summe FG                                                                                                    | 0,00 | 0,00 | 0,00 | 37.147,50 | 37.147,50 | 37.147,50 |           |          |
|                      |                                                                                                    | 1-1                                                                                                    | Aufforstung (VKO)                                                                                                    | 0,00 | 0,00 | 0,00 | 37.147,50 | 37.147,50 | 37.147,50 |           |          |
|                      |                                                                                                    | 1-1-1                                                                                                    | Aufforstung TestWald Teilfläche 1                                                                                                    | 0,00 | 0,00 | 0,00 | 15.750,00 | 15.750,00 | 15.750,00 | C         |          |
|                      |                                                                                                    | 1-1-2                                                                                                    | Aufforstung TestWald Teilfläche 2                                                                                                    | 0,00 | 0,00 | 0,00 | 21.397,50 | 21.397,50 | 21.397,50 | C         |          |
| Kosten herunterladen |                                                                                                    |                                                                                                    |                                                                                                    |      |      |      |           |           |           |           |          |
|                      |                                                                                                    | ÷                                                                                                    | - Zurück                                                                                                    |      |      |      |           |           |           | Abbrechen | Weiter → |

! Wenn die Kostendarstellung laut Beratungsprotokoll vollständig ausgefüllt wurde, auf "Weiter" klicken.

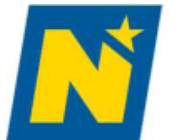

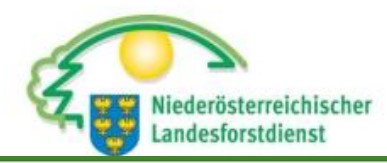

☆ Home

B

Contraction of the second second s

Meine Anträge

**β** Förderwerberdaten

#### D Projektbeschreibung

- 🖩 Kostendarstellung
- S Finanzierung

🕝 Startseite

#### Kostenzusammenfassung

- Projektfinanzierung
- Verpflichtungserklärung und Datenschutzinformation
- 🚿 Überprüfen und Einreichen

#### (73-04-BML-WALDBEWIRTSCHAFTUNG) Waldbewirtschaftung

#### **TestWald**

← Zurück

#### LE-73-04-BML-WALDBEWIRTSCHAFTUNG-2025-47664

#### Kostenzusammenfassung

In der Zusammenfassung wird auf Basis Ihrer inhaltlichen Angaben und der beantragten Kosten der voraussichtliche Förderbetrag errechnet. Bitte beachten Sie, dass sich sowohl die förderfähigen Kosten, als auch der Fördersatz und der berechnete Förderbetrag im Zuge der Bearbeitung bzw. der Beurteilung Ihrer Förderantragsdaten durch die Bewilligungsstelle noch ändern können.

|       |                                                                                                    |     | Gesamtkosten<br>Netto in EUR | förderfähige<br>Kosten Netto<br>in EUR (ohne<br>Berücks.<br>Obergrenze) | Voraussichtlicher<br>Fördersatz in % | Voraussichtlicher<br>Förderbetrag<br>Netto in EUR<br>(ohne Berücks.<br>Obergrenze) |
|-------|----------------------------------------------------------------------------------------------------|-----|------------------------------|-------------------------------------------------------------------------|--------------------------------------|------------------------------------------------------------------------------------|
|       | Gesamtsumme                                                                                                    |     | 37.147,50                    | 37.147,50                                                               |                                      | 26.568,00                                                                          |
|       | Investitionen in waldbauliche Maßnahmen zur Erhaltung oder Verbesserung der Wälder (Waldverjüngung;<br>Waldpflegemaßnahmen; Bringung, Rückung) |     | 37.147,50                    | 37.147,50                                                               |                                      | 26.568,00                                                                          |
| 1-1   | Aufforstung (VK0)                                                                                                    |     | 37.147,50                    | 37.147,50                                                               | %                                    | 26.568,00                                                                          |
| 1-1-1 | Aufforstung TestWald Teilfläche 1                                                                                                    | VKO | 15.750,00                    | 15.750,00                                                               | 60,00%                               | 9.450,00                                                                           |
| 1-1-2 | Aufforstung TestWald Teilfläche 2                                                                                                    | VKO | 21.397,50                    | 21.397,50                                                               | 80,00%                               | 17.118,00                                                                          |

! In der Kostenzusammenfassung ist der jeweilige Fördersatz pro Projektfläche aufgeführt und der voraussichtliche Förderbetrag wird berechnet. Auf **"Weiter"** klicken.

#### Weiter ->

Abbrechen

🟠 Home

🖹 Meine Anträge

< Dashboard

Kostendarstellung

Cr Startseite

S Finanzierung

Rörderwerberdaten
 Projektbeschreibung

Kostenzusammenfassung

Projektfinanzierung

Verpflichtungserklärung und Datenschutzinformation

Ø Überprüfen und Einreichen

Projektfinanzierung

Finanzierungsplan

Bitte beachten Sie, dass Ihr Projekt nur gefördert werden kann, wenn die Gesamtfinanzierung des Projektes sichergestellt ist. Für die Berechnung des Förderbetrages werden sowohl bei regelbesteuerten Betrieben als auch bei umsatzsteuerpauschalierten Betrieben ausschließlich die förderfähigen Nettokosten berücksichtigt. Bei Förderwerbern, die sowohl netto als auch brutto Kosten beantragen, werden die Gesamtkosten der Aktivitäten, in brutto/netto angegebenen Kosten summiert.

Übersicht: erforderlicher Finanzierungsbedarf 0,00 € Summe der brutto angegebenen Kosten Summe der netto angegebenen Kosten 37.147,50 € Berechnete Mehrwertsteuer 0,00 € 37.147,50 € Gesamtkosten Ø Sonstige öffentliche Mittel € 37.147,50 € Beantragte förderfähige Kosten\* Voraussichtlicher Förderbetrag\* 26.568,00 € 10.579,50 € Erforderlicher Finanzierungsbedarf \* unter Berücksichtigung der Kostenobergrenze Übersicht: Finanzierung Kredite 0,00 € Ľ 0,00 € Ø Leasing Summe geplante Fremdmittel 0,00 € Unbare Eigenmittel 0,00 € Ø Summe erforderlicher Eigenmittel 10.579,50 € Ich bestätige, dass ich die erforderlichen Eigenmittel zur Verfügung stellen kann. ← Zurück Abbrechen Speichern Weiter  $\rightarrow$ 

! Unter Projektfinanzierung werden die gesamten Kosten sowie die voraussichtliche Förderung und der erforderliche Finanzbedarf angeführt.

| 습 | Home |
|---|------|
|   |      |

Meine Anträge

Dashboard

B Kostendarstellung

Q Förderwerberdaten

Projektbeschreibung

🖾 Finanzierung

("> Startseite

- Verpflichtungserklärung und Datenschutzinformation
- 🚿 Überprüfen und Einreichen

Bitte bestätigen Sie am **Ende** der Verpflichtungserklärung, dass Sie diese zur Kenntnis genommen haben:

#### Verpflichtungserklärung

- 9. dem BML, der AMA, der Bewilligenden Stelle und sonstigen Abwicklungsstellen alle erforderlichen Informationen zu übermitteln, die eine Begleitung und eine Bewertung des GAP-Strategleplan Österreich 2023-2027, insbesondere hinsichtlich der Verwirklichung spezifischer Ziele und Querschnittsziele, ermöglichen.
- 5. Ich nehme zur Kenntnis, dass das beantragte Projekt in der Regel einem Auswahlverfahren unterzogen wird und es daher trotz Erfüllung aller Förderbedingungen zu einer Ablehnung meines Förderantrags kommen kann.
- 6. Ich bin verpflichtet, über schriftliche Aufforderung der Bewilligenden Stelle, der AMA oder des BML und unter Vorbehalt der Geltendmachung weitergehender gesetzlicher Ansprüche eine gewährte Förderung ganz oder teilweise binnen vier Wochen zurückzuzahlen, soweit die gemäß Sonderrichtlinie LE-Projektförderungen in Verbindung mit der GSP-AV vorgesehenen Förderbedingungen nicht oder nicht vollständig erfüllt sind, und die gemäß MOG 2021 in Verbindung mit der GSP-AV vorgesehenen Zinsen ebenfalls zu bezahlen.
- 7. Ich stimme zu, dass Teilzahlungen zur Abdeckung von ausgesprochenen Rückforderungen zuerst die Kapitalforderung und erst sodann die Zinsenforderung tilgen.
- 8. Für Streitigkeiten aus dem durch die Förderung begründeten Rechtsverhältnis gilt als ausschließlicher Gerichtsstand Wien.

🗹 Ich bestätige, dass ich alle Angaben mit bestem Wissen gemacht und die Verpflichtungserklärung als Bestandteil des Vertrages als verbindlich zur Kenntnis genommen habe.

Bitte bestätigen Sie am Ende der Datenschutzinformation, dass Sie diese zur Kenntnis genommen haben:

#### Datenschutzinformation

Stubenring 1, 1010 Wien, E-Mail-Adresse: office@bml.gv.at

E-Mail-Adresse Datenschutzbeauftragter: datenschutzbeauftragter@bml.gv.at

Agrarmarkt Austria (AMA)

Dresdner Straße 70, 1200 Wien, E-Mail-Adresse: office@ama.gv.at

E-Mail-Adresse Datenschutzbeauftragter: datenschutz@ama.gv.at

🜌 Ich bestätige, dass ich die oben dargestellte Datenschutzinformation zur Kenntnis genommen habe.

🔶 Zurück

! Verpflichtungserklärung und Datenschutzinformation durchlesen und am Ende jeweils bestätigen. Ohne Bestätigung kann der Antrag nicht eingereicht werden.

Speichern

Abbrechen

| llesse        |                                                                                 | -                                 |                                                                                                    |      |
|---------------|---------------------------------------------------------------------------------|-----------------------------------|----------------------------------------------------------------------------------------------------|------|
| nome          | 🕞 Startseite                                                                    |                                   | 2. die für die Beurteilung des Vorliegens der Förderbedingungen und zur Prüfung des Zahlungsantrages erforderlichen personenbezogenen Daten über                                                                                                    |      |
| Meine Anträge | β Förderwerberdaten                                                             |                                   | die von mir selbst erteilten Auskünfte hinaus auch durch Rückfragen bei den in Betracht kommenden anderen Organen des Bundes oder bei einem<br>anderen Rechtsträger, der einschlägige Förderungen zuerkennt oder abwickelt, oder bei sonstigen Dritten zu erheben und an diese zu übermitteln,                                                                                                    |      |
| Daabbaard     | D Projektbeschreibung                                                           |                                   | sowie Transparenzportalabfragen gemäß § 32 Abs. 5 TDBG 2012 durchzuführen.                                                                                                    |      |
| Dashboard     | Kostendarstellung                                                               |                                   | 2. Ich nehme zur Kenntnis, dass es im Rahmen dieser Verarbeitung dazu kommen kann, dass Daten vornehmlich an Organe und Beauftragte des Rechnungshofes<br>(insbesondere gemäß § 3 Abs. 2, § 4 Abs. 1 und § 13 Abs. 3 Rechnungshofgesetz 1948), des Bundesministeriums für Finanzen (insbesondere gemäß §§ 47                                                                                                    |      |
|               | 🔯 Finanzierung                                                                  |                                   | <ol> <li>Some S7 bis 61 bundeshaushausgeset 2013) und der EU nach den europarechtlichen bestimmungen übermitteit öder öhrengelegt werden mussen.</li> <li>Ich nehme zur Kenntnis, dass auf Grund des Art. 98 der Verordnung (EU) 2021/2116 folgende Daten für das betreffende Haushaltsjahr via Internet veröffentlicht<br/>werden: Name, Gemeinde samt Postleitzahl, Betrag der Zahlungen aus dem EGFL oder ELER einschließlich der nationalen Anteile sowie Bezeichnung,</li> </ol> |      |
|               | <ul> <li>Verpflichtungserklärung und</li> <li>Datenschutzinformation</li> </ul> |                                   | Beschreibung und Zweck der geförderten Maßnahmen, Sektoren oder Interventionskategorien unter Angabe des jeweiligen EU-Fonds. Zum Schutz der<br>finanziellen Interessen der Union können diese Daten von Rechnungsprüfungs- und Untersuchungseinrichtungen der Union und der Mitgliedstaaten verarbeitet<br>worden                                                                                                    |      |
|               | 🕼 Überprüfen und Einreichen                                                     |                                   | 4. Sämtliche personenbezogene Daten werden gelöscht, sobald diese für die Abwicklung der Förderungen bzw. deren Nachkontrolle nicht mehr benötigt werden,                                                                                                    |      |
|               | Überprüfen                                                                      |                                   | soweit nicht gesetzliche Aufbewahrungsfristen eine langere Speicherdauer erfordern.<br>5. Ich nehme meine Rechte auf Auskunft, Berichtigung, Löschung, Einschränkung, Datenübertragbarkeit, Widerruf und Widerspruch sowie die<br>Beschwerdemöglichkeit bei der Österreichischen Datenschutzbehörde Barichgasse 40.42, 1030 Wien E-Mail: deh@deh gust zur Kenntnis                                                                                                    |      |
|               | Förderantrag einreichen                                                         |                                   | <ol> <li>Weitere Informationen finde ich im Rahmen der Datenschutzerklärung der AMA unter folgender Webadresse: www.ama.at/Datenschutzerklaerung.</li> <li>Kontaktdaten der Verantwortlichen:</li> </ol>                                                                                                    |      |
|               | Bestätigung                                                                     |                                   | Bundesministerium für Land- und Forstwirtschaft, Regionen und Wasserwirtschaft                                                                                                    |      |
|               |                                                                                 |                                   | Stubenring 1, 1010 Wien, E-Mail-Adresse: office@bml.gv.at                                                                                                    |      |
|               |                                                                                 |                                   | E-Mail-Adresse Datenschutzbeauftragter: datenschutzbeauftragter@bml.gv.at                                                                                                    |      |
|               |                                                                                 |                                   | Agrarmarkt Austria (AMA)                                                                                                    |      |
|               |                                                                                 |                                   | Dresdner Straße 70, 1200 Wien, E-Mail-Adresse: office@ama.gv.at                                                                                                    |      |
|               |                                                                                 |                                   | E-Mail-Adresse Datenschutzbeauftragter: datenschutz@ama.gv.at                                                                                                    |      |
|               |                                                                                 | Datenschutzinformation bestätigt: | Ja                                                                                                    |      |
|               |                                                                                 |                                   |                                                                                                    |      |
|               |                                                                                 |                                   | Eingabe prüfen Als PDF speich                                                                                                    | hern |
|               |                                                                                 |                                   | 1 1                                                                                                    |      |
|               |                                                                                 | ← Zuriick                         | Abbrechen Weiter -                                                                                                    | >    |
|               |                                                                                 | Zuruck                            | Abbrechen                                                                                                    | 1    |

Antragauberaicht

ŵ

! Am Ende der Zusammenfassung besteht die Möglichkeit, den Antrag auf mögliche Eingabefehler zu prüfen. Durch Klicken auf "Eingabe prüfen" wird die Prüfung durchgeführt. Der Förderantrag kann als PDF abgespeichert werden.

| Home          | ( <sup>⊂</sup> Startseite                             |                                   | 2. die für die Beurteilung des Vorliegens der Förderbedingun                                                                                                    | ngen und zur Prüfung                                               | des Zahlungsantrages erforderlichen personenbezogenen Daten über                                                                                                    |
|---------------|-------------------------------------------------------|-----------------------------------|----------------------------------------------------------------------------------------------------|--------------------------------------------------------------------|----------------------------------------------------------------------------------------------------|
| Meine Anträge | ର୍ଯ୍ୟ Förderwerberdaten                               |                                   | die von mir selbst erteilten Auskünfte hinaus auch durch<br>anderen Rechtsträger, der einschlägige Förderungen zuer                                                                          | Rückfragen bei den in<br>rkennt oder abwickelt                     | n Betracht kommenden anderen Organen des Bundes oder bei einem<br>, oder bei sonstigen Dritten zu erheben und an diese zu übermitteln,                                                                                     |
| Dashboard     | D Projektbeschreibung                                 |                                   | sowie Transparenzportalabfragen gemäß § 32 Abs. 5 TDB                                                                                                    | G 2012 durchzuführen                                               |                                                                                                    |
|               | 🔋 Kostendarstellung                                   |                                   | 2. Ich nehme zur Kenntnis, dass es im Rahmen dieser Verarbeitun<br>(insbesondere gemäß § 3 Abs. 2, § 4 Abs. 1 und § 13 Abs. 3                                                                | ng dazu kommen kann<br>Rechnungshofgesetz                          | , dass Daten vornehmlich an Organe und Beauftragte des Rechnungshofes<br>1948), des Bundesministeriums für Finanzen (insbesondere gemäß §§ 47                                                                              |
|               | 🔯 Finanzierung                                        |                                   | sowie 57 bis 61 Bundeshaushaltsgesetz 2013) und der EU nach<br>3. Ich nehme zur Kenntnis, dass auf Grund des Art. 98 der Verordr<br>werden: Name, Gemeinde samt Postleitzahl, Betrag der Zah | i den europarechtliche<br>nung (EU) 2021/2116<br>nungen aus dem EG | n Bestimmungen übermittelt oder offengelegt werden müssen.<br>folgende Daten für das betreffende Haushaltsjahr via Internet veröffentlicht<br>EL oder, ELER, einschließlich, der, nationalen, Anteile, sowie, Bezeichnung, |
|               | Verpflichtungserklärung und<br>Datenschutzinformation |                                   | Beschreibung und Zweck der geförderten Maßnahmen, Sek<br>finanziellen Interessen der Union können diese Daten von Rech                                                                       | toren oder Interventionnungsprüfungs- und                          | onskategorien unter Angabe des jeweiligen EU-Fonds. Zum Schutz der<br>Untersuchungseinrichtungen der Union und der Mitgliedstaaten verarbeitet                                                                             |
|               | 🕼 Überprüfen und Einreichen                           |                                   | 4. Sämtliche personenbezogene Daten werden gelöscht, sobald o<br>soweit nicht gesetzliche Aufbewehrungsfrieten eine längere Sec                                                              | liese für die Abwicklu                                             | ng der Förderungen bzw. deren Nachkontrolle nicht mehr benötigt werden,                                                                                                    |
|               | Überprüfen                                            |                                   | 5 Joh nohmo moino Doohto auf Auskunft Boriohtigung                                                                                                    | Löschung Einschrö                                                  | nkung, Datenübertragbarkeit, Widerruf und Widerspruch sowie die                                                                                                    |
|               | Förderantrag einreichen                               | Plausibilitätsprüfung - Ergo      | ebnisse                                                                                                    |                                                                    | D-42, 1030 Wien, E-Mail: <u>dsb@dsb.gv.at</u> zur Kenntnis.<br><sup>f</sup> olgender Webadresse: www.ama.at/Datenschutzerklaerung.                                                                                         |
|               | Bestätigung                                           | Die Prüfung Ihres Antrages        | hat keine Fehler ergeben.                                                                                                    |                                                                    |                                                                                                    |
|               |                                                       | Schließen                         |                                                                                                    | Drucken                                                            |                                                                                                    |
|               |                                                       |                                   | Agrarmarkt Austria (AMA)                                                                                                    |                                                                    |                                                                                                    |
|               |                                                       |                                   | Dresdner Straße 70, 1200 Wien, E-Mail-Adresse: office@ama.gv.at                                                                                                    |                                                                    |                                                                                                    |
|               |                                                       |                                   | E-Mail-Adresse Datenschutzbeauftragter: datenschutz@ama.gv.at                                                                                                    |                                                                    |                                                                                                    |
|               |                                                       | Datenschutzinformation bestätigt: | Ja                                                                                                    |                                                                    |                                                                                                    |
|               |                                                       |                                   |                                                                                                    |                                                                    |                                                                                                    |
|               |                                                       |                                   |                                                                                                    |                                                                    | Eingabe prüfen Als PDF speicher                                                                                                    |
|               |                                                       |                                   |                                                                                                    |                                                                    |                                                                                                    |
|               |                                                       | ← Zurück                          |                                                                                                    |                                                                    | Abbrechen Weiter →                                                                                                    |
|               |                                                       |                                   |                                                                                                    |                                                                    |                                                                                                    |

! Wenn der Förderantrag alle für eine Einreichung erforderlichen Informationen enthält, wird bei der Prüfung angezeigt, dass der Antrag fehlerfrei ist.

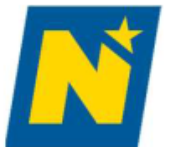

Heine Anträge

< Dashboard

合 Home

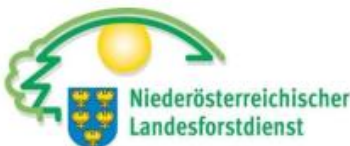

| 🕝 Startseite                                          | (73-04-BML-WALDBEWIRTSCHAFTUNG) Waldbewirtschaftung                                                                                  |
|-------------------------------------------------------|----------------------------------------------------------------------------------------------------|
| β Förderwerberdaten                                   | TestWald LE-73-04-BML-WALDBEWIRTSCHAFTUNG-2025-47664                                                                                 |
| D Projektbeschreibung                                 |                                                                                                    |
| Kostendarstellung                                     | Förderantrag einreichen                                                                                                    |
| 🔯 Finanzierung                                        | Einreichen                                                                                                    |
| Verpflichtungserklärung und<br>Datenschutzinformation | Möchten Sie Ihren Förderantrag bei der folgenden bewilligenden Stelle einreichen?                                                    |
| 🚿 Überprüfen und Einreichen                           | Name Amt der Niederösterreichischen Landesregierung/Abteilung LF4                                                                    |
| Überprüfen                                            | Abteilung Forstwirtschaft                                                                                                    |
| -                                                     | Adresse Landhausplatz 1, 3109 St. Pölten                                                                                             |
| Förderantrag einreichen                               | Telefon 02742 9005                                                                                                    |
| Bestätigung                                           | E-Mail max.mustermann@muster.at                                                                                                    |
|                                                       | Sie erhalten im Anschluss eine Bestätigung an die von Ihnen unter Förderwerberdaten/Unternehmensdaten genannte(n) E-Mail-Adresse(n): |
|                                                       | bernhard.trinko@gmx.at                                                                                                    |
|                                                       | Sie finden den Status zu Ihrem Förderantrag unter "Meine Anträge".                                                                   |
|                                                       |                                                                                                    |
|                                                       | ← Zurück Einreichen →                                                                                                    |
|                                                       |                                                                                                    |

! Durch Klick auf "Einreichen" wird der Förderantrag bei der Bewilligenden Stelle eingereicht. Anschließend wird Ihr Antrag im Menü unter "Meine Anträge" angezeigt und Sie erhalten eine Bestätigung an Ihre E-Mail-Adresse. Eingereichte Anträge können dort bei Bedarf bearbeitet und erneut eingereicht werden.

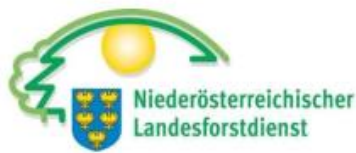

## Fördergegenstand 1 – waldbauliche Maßnahmen

- Arbeitspakete
  - Aufforstung
    - Wiederaufforstung
    - Einzelschutz
  - Begleitmaßnahmen
    - Querfällung
    - Mulchen
    - Kontrollzäune
    - Verpflockung zum Schutz vor Schneeschub/Steinschlag
    - Dreibeinböcke zum Schutz vor Schneeschub
  - Pflegemaßnahmen
    - Jungbestandspflege bis 10 m Mittelhöhe, Lassreitelfreistellung
    - Erstdurchforstung bis 20 m Mittelhöhe (keine Harvestereinsätze)
    - Erstdurchforstung mit Tragseil bis 20 m Mittelhöhe
  - Verjüngungsmaßnahme
    - Einleitung Naturverjüngung mit Tragseil
  - Bodenschonende Bringung
    - Pferderückung
    - Logline
  - Bringung (nach tatschlichen Kosten)
    - Harvester (nur bei negativem Deckungsbeitrag)
    - Hubschrauberbringung

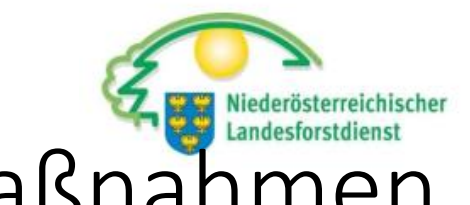

## Fördergegenstand 2 – biodiversitätsfördernde Maßnahmen

## • Arbeitspakete

- Habitatmaßnahmen
  - Totholz, Bruthöhlenbäume
  - Horstbäume, Biotopbäume (Schlafbäume, Veteranenbäume, seltene Baumarten)
  - Einzelbaumförderung Natura 2000 Lebend- und Totholzbäume
- Wald-Umweltmaßnahmen
  - Aufforstung (bei Vorliegen einer naturschutzfachlich begründbaren Notwendigkeit)
  - Eichenwaldgesellschaften und Plenterwaldbewirtschaftung: Auflichtung des Altbestandes zur Einleitung der Naturverjüngung
- Neophytenbekämpfung
  - Neophytenbekämpfung (z.B.: Götterbaum, Robinie)
- Investitionen in biodiversitätsfördernde Maßnahmen (nach tatsächliche Kosten)
  - Z.B.: Fledermausschutz, Uferrandstreifen, Kleinbiotope

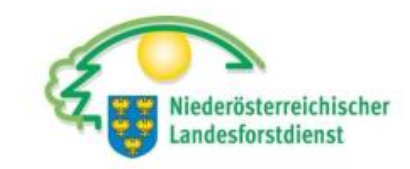

## Fördergegenstand 3 – Forstschutz

- Arbeitspakete
  - Vorbeugender Forstschutz
    - Mulchen
    - Aufarbeitung und Behandlung bzw. Entfernung mit Tragseilrückung von Einzelschäden
    - Baumentrindung
    - Fangbäume
    - Rüsselkäferbekämpfung
    - Maschinelle Entrindung mit adaptiertem Harvesterkopf
    - Motormanuelle Entrindung mit Motorsäge und Entrindungsanbaugerät
    - Abtransport, Ladevorgang zu Manipulationslager "trocken"
    - Abtransport, Ladevorgang zu Manipulationslager "trocken"
    - Hacken von Schlagabraum
  - Spezialgeräte Forstschutz
    - Ankauf der für die Vorbeugung erforderlichen Spezialgeräte (z.B.: Rückenspritze, Stockfräse)
  - Vorbeugender Forstschutz (nach tatsächlichen Kosten)
    - Überwachungsgeräte (Fallen, Leimtafeln)
    - Bekämpfungsmaßnahmen (chemisch, physikalisch oder biologische Maßnahmen)

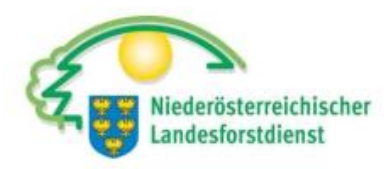

## Fördergegenstand 4 – genetische Ressourcen

## • Arbeitspakete

- Saatgutbeerntung und Aufbereitung
  - Vorbereitung
  - Zuschlag erhöhte genetische Vielfalt
  - Beerntung Bestände/Plantagen mit 4 Sterne
  - Plusbaumbeerntung
  - Klengen
  - Reinigen
  - Erhaltung Erntebaum
- Pflege von Samenplantagen und Saatgutbeständen
  - Mähen und Blattdüngung in Samenplantagen
  - Erstpflege in Saatgutbeständen
  - Folgepflegefreistellung in Saatgutbeständen
- Spezialgeräte Genetik (nach tatsächlichen Kosten)
  - Anschaffung Spezialgeräte (z.B.: Verschulmaschinen, Topfmaschinen, Kühlaggregate, Kühlzellen)
- Investition in genetische Ressourcen
  - Speziallagerung von Saatgut (schockgefroren in Spezialvorrichtungen)
  - Anlage oder Verbesserung von Samenplantagen